Enregistrez votre produit et obtenez de l'assistance sur le site

## www.philips.com/welcome

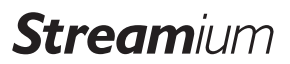

NP3300

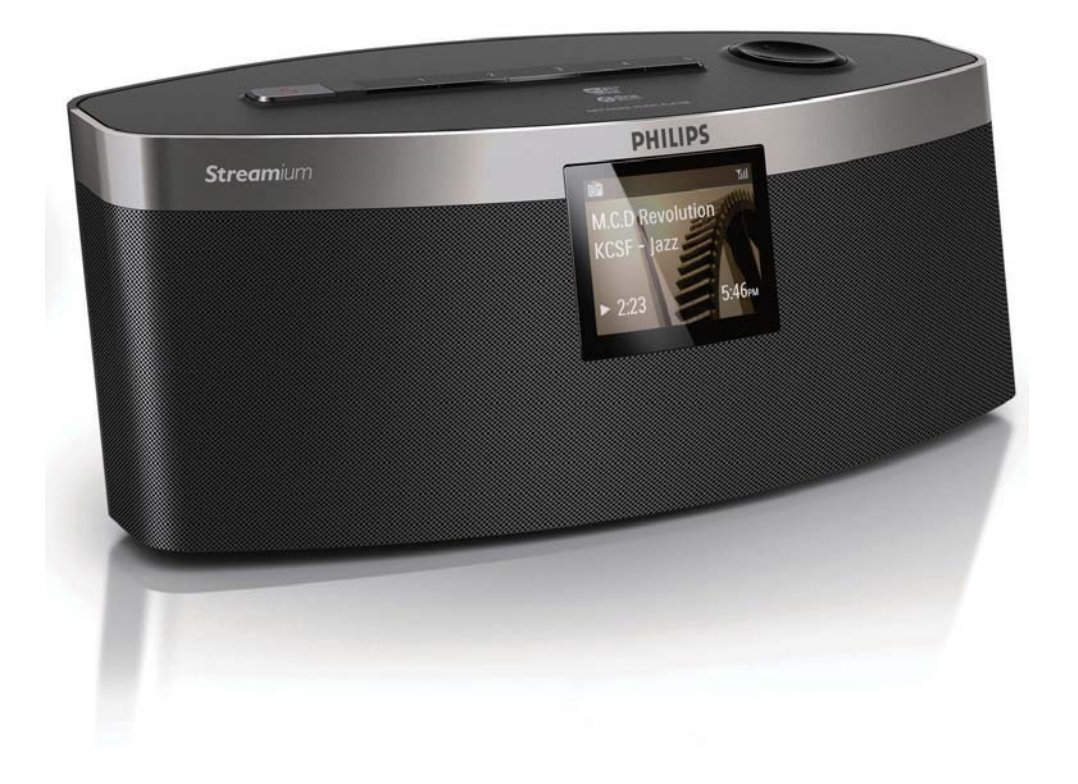

# Mode d'emploi

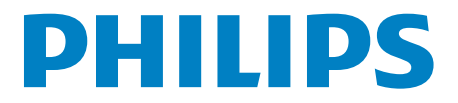

# Table des matières

| 1 | Important                                                             | 2      |
|---|-----------------------------------------------------------------------|--------|
|   | Sécurité<br>Remarques sur l'environnement                             | 2<br>3 |
| 2 | Votre NP3300                                                          | 5      |
|   | Introduction                                                          | 5      |
|   | Contenu de l'emballage<br>Présentation                                | 5      |
|   | resentation                                                           | 0      |
| 3 | Préparation                                                           | 11     |
|   | Insertion des piles dans la                                           |        |
|   | télécommande                                                          | 11     |
|   | Connexion de l'alimentation électrique                                | 11     |
| 4 | Configuration initiale                                                | 12     |
|   | Connexion au réseau domestique Wi-                                    |        |
|   | Fi/filaire                                                            | 13     |
| 5 | Lecture depuis le réseau                                              |        |
|   | domestique Wi-Fi/filaire                                              | 19     |
|   | Diffusion depuis un serveur UPnP                                      | 19     |
|   | Écoute de stations de radio Internet<br>Diffusion depuis des services | 22     |
|   | musicaux en ligne                                                     | 26     |
|   | Recherche de fichiers musicaux                                        | 26     |
| 6 | Utilisation de votre smartphone                                       |        |
|   | comme télécommande virtuelle                                          | 28     |
|   | Téléchargement de l'application                                       | 28     |
|   | Accès à l'application sur un                                          |        |
|   | smartphone                                                            | 28     |
|   | Utilisation de la télécommande<br>virtuelle                           | 29     |
|   |                                                                       |        |
| 7 | Multiroom Music                                                       | 30     |

| 8  | Réglages<br>Modes de lecture<br>Paramètres son<br>Paramètres d'affichage<br>Réglages du diaporama<br>Pochette d'album<br>Paramètres de réglage de l'horloge<br>Paramètres réseau<br>Région et fuseau horaire<br>Langue<br>Informations relatives à l'appareil<br>Recherche des mises à niveau logicielles<br>Restauration des paramètres par défaut | <ul> <li>31</li> <li>31</li> <li>31</li> <li>32</li> <li>33</li> <li>34</li> <li>36</li> <li>36</li> <li>36</li> <li>37</li> <li>37</li> <li>37</li> </ul> |
|----|----------------------------------------------------------------------------------------------------|----------------------------------------------------------------------------------------------------|
| 9  | Enregistrement de votre NP3300<br>auprès de Philips<br>Avantages<br>Enregistrement de votre NP3300<br>Désinscription de votre NP3300<br>Vérification des informations<br>d'inscription                                                                                                    | 38<br>38<br>38<br>39<br>39                                                                                                    |
| 10 | <b>Entretien</b><br>Nettoyage                                                                                                    | 40<br>40                                                                                                    |
| 11 | Données techniques                                                                                                    | 41                                                                                                    |
| 12 | Dépannage                                                                                                    | 43                                                                                                    |
|    |                                                                                                    |                                                                                                    |

**13 Informations de contact** 44

# 1 Important

## Sécurité

Informations destinées à l'Europe :

Signification des symboles de sécurité

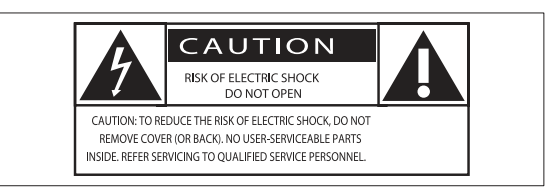

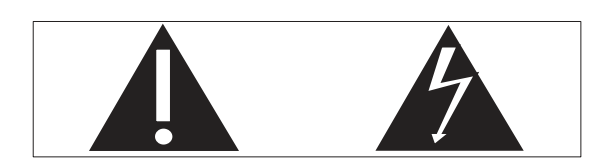

Le point d'exclamation signale des points importants et vous invite à consulter la documentation fournie afin d'éviter tout problème de fonctionnement et de maintenance.

Le symbole éclair signifie que les composants non isolés de l'appareil peuvent provoquer une décharge électrique.

Afin de limiter les risques d'incendie ou de décharge électrique, conservez l'appareil à l'abri de la pluie ou de l'humidité. Aucun objet rempli de liquide, tel qu'un vase, ne doit être placé sur l'appareil.

- (1) Lisez attentivement ces consignes.
- (2) Conservez soigneusement ces consignes.
- (3) Tenez compte de tous les avertissements.
- (4) Respectez toutes les consignes.
- 5 N'utilisez pas cet appareil à proximité d'une source d'eau.
- 6 Nettoyez l'appareil avec un chiffon sec uniquement.

- 7 N'obstruez pas les orifices de ventilation. Installez l'appareil conformément aux consignes du fabricant.
- (8) Ne retirez pas le boîtier de l'appareil.
- 9 Utilisez le produit uniquement en intérieur. L'appareil ne doit pas être exposé aux fuites goutte à goutte ou aux éclaboussures, à la pluie ou à l'humidité.
- (10) Conservez l'appareil à l'abri des rayons du soleil, des flammes nues et de toute source de chaleur.
- N'installez pas l'appareil à proximité de sources de chaleur telles que des radiateurs, registres de chaleur, poêles ou autres appareils électriques (amplificateurs par exemple).
- (12) Ne placez aucun autre équipement électrique sur l'appareil.
- (13) Ne placez pas sur l'appareil d'objets susceptibles de l'endommager (par exemple, objets remplis de liquide ou bougies allumées).
- Cet appareil peut contenir des piles. Reportez-vous aux consignes de sécurité et de mise au rebut des piles de ce manuel d'utilisation.
- (15) Ce produit peut contenir du plomb et du mercure. La mise au rebut de ces substances peut être réglementée afin de préserver l'environnement. Reportezvous aux consignes sur la mise au rebut contenues dans ce manuel d'utilisation.

## Avertissement

- Ne retirez jamais le boîtier de l'appareil.
- Ne graissez jamais aucun composant de cet appareil.
- Ne posez jamais cet appareil sur un autre équipement électrique.
- Conservez cet appareil à l'abri des rayons du soleil, des flammes nues et de toute source de chaleur.
- Veillez à maintenir un accès facile au cordon d'alimentation, à la fiche ou à l'adaptateur pour débrancher l'appareil.
- Si la fiche d'alimentation ou un coupleur d'appareil est utilisé comme dispositif de sectionnement, celui-ci doit rester facilement accessible.

Risque de surchauffe ! N'installez jamais cet appareil dans un espace confiné. Laissez toujours au moins dix centimètres d'espace libre autour de cet appareil pour assurer une bonne ventilation. Assurez-vous que des rideaux ou d'autres objets ne recouvrent pas les orifices de ventilation de cet appareil.

#### Sécurité d'écoute

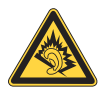

### Écoutez à un volume modéré :

L'utilisation des écouteurs à un volume élevé peut entraîner des pertes auditives. Ce produit peut générer un volume sonore capable de détériorer les fonctions auditives d'un individu aux facultés normales, même en cas d'exposition inférieure à une minute. Les niveaux sonores élevés sont destinés aux personnes ayant déjà subi une diminution de leurs capacités auditives.

Le son peut être trompeur. Au fil du temps, votre niveau de confort auditif s'adapte à des volumes plus élevés. Après une écoute prolongée, un niveau sonore élevé et nuisible à vos capacités auditives pourra vous sembler normal. Pour éviter cela, réglez le volume à un niveau non nuisible assez longtemps pour que votre ouïe s'y habitue et ne le changez plus.

Pour définir un volume non nuisible :

Réglez le volume sur un niveau peu élevé.

Augmentez progressivement le volume jusqu'à ce que votre écoute soit confortable et claire, sans distorsion.

Limitez les périodes d'écoute :

Une exposition prolongée au son, même à des niveaux normaux et non nuisibles, peut entraîner des pertes auditives.

Veillez à utiliser votre équipement de façon raisonnable et à interrompre l'écoute de temps en temps.

Veillez à respecter les recommandations suivantes lors de l'utilisation de vos écouteurs.

Écoutez à des volumes raisonnables pendant des durées raisonnables.

Veillez à ne pas régler le volume lorsque votre ouïe est en phase d'adaptation.

Ne réglez pas le volume à un niveau tel qu'il masque complètement les sons environnants.

Faites preuve de prudence dans l'utilisation des écouteurs ou arrêtez l'utilisation dans des situations potentiellement dangereuses.

# Remarques sur l'environnement

CE

Ce produit est conforme aux spécifications d'interférence radio de la Communauté Européenne.

| (  | <b>E</b> (   | )5 | 60           | )( |              | <b>R&amp;</b> 1 | ТЕ           | Dir | ecti         | ve l | 999          | )/5/E | С            |
|----|--------------|----|--------------|----|--------------|-----------------|--------------|-----|--------------|------|--------------|-------|--------------|
| BG | 1            | RO | $\checkmark$ | BE | $\checkmark$ | LT              | 1            | LI  | $\checkmark$ | IS   | $\checkmark$ | SE    | $\checkmark$ |
| DK | $\checkmark$ | ES | $\checkmark$ | CZ | $\checkmark$ | NL              | $\checkmark$ | AT  | <            | LV   | $\checkmark$ | SK    | $\checkmark$ |
| FR | $\checkmark$ | UK | $\checkmark$ | FI | $\checkmark$ | PT              | $\checkmark$ | CY  | $\checkmark$ | MT   | $\checkmark$ | PL    | $\checkmark$ |
| HU | $\checkmark$ | NO | $\checkmark$ | GR | $\checkmark$ | SI              | $\checkmark$ | EE  | $\checkmark$ |      |              |       |              |
| IT | 1            | LU | $\checkmark$ | IE | 1            | СН              | 1            | DE  | $\checkmark$ |      |              |       |              |

Ce produit est conforme aux spécifications de la directive 1999/5/EC.

## Symbole d'équipement de classe II :

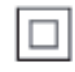

Ce symbole indique que l'appareil est équipé d'un système de double isolation.

### Modifications

Les modifications non autorisées par le fabricant peuvent annuler le droit des utilisateurs à utiliser cet appareil.

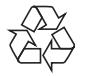

Votre produit a été conçu et fabriqué avec des matériaux et des composants de haute qualité pouvant être recyclés et réutilisés.

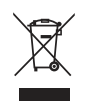

La présence du symbole de poubelle barrée sur un produit indique que ce dernier est conforme à la directive européenne 2002/96/EC.

Veuillez vous renseigner sur votre système de gestion des déchets d'équipements électriques et électroniques.

Veuillez respecter la réglementation locale et ne jetez pas vos anciens produits avec les ordures ménagères courantes. La mise au rebut correcte de l'ancien produit permet de préserver l'environnement et la santé.

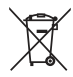

Votre produit contient des piles relevant de la directive européenne 2006/66/EC, qui ne peuvent être jetées avec les ordures ménagères.Renseignez-vous sur les dispositions en vigueur dans votre région concernant la collecte séparée des piles car la mise au rebut correcte permet de préserver l'environnement et la santé.

#### Informations sur l'utilisation des piles :

## Attention

- Risque de fuite : utilisez uniquement le type de pile préconisé. Ne placez pas ensemble des piles neuves et des piles usagées. Ne mélangez pas plusieurs marques de piles. Respectez la polarité. Retirez les piles des appareils inutilisés pendant une période prolongée. Rangez les piles dans un endroit sec.
- Risque de blessures : portez des gants lorsque vous manipulez des piles qui fuient. Rangez les piles hors de portée des enfants et des animaux domestiques.
- Risque d'explosion : ne court-circuitez pas les piles. N'exposez pas les piles à une chaleur excessive. Ne jetez pas les piles au feu. N'endommagez pas les piles et ne les démontez pas. Ne rechargez pas de piles non rechargeables.

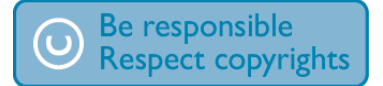

La réalisation de copies non autorisées de contenu protégé contre la copie, notamment de programmes informatiques, fichiers, diffusions et enregistrement sonores, peut représenter une violation de droits d'auteur et une infraction à la loi. Cet appareil ne doit en aucun cas être utilisé à de telles fins.

# 2 Votre NP3300

Félicitations pour votre achat et bienvenue dans le monde de Philips ! Pour profiter pleinement de l'assistance offerte par Philips, enregistrez votre produit à l'adresse suivante : www.philips. com/welcome.

## Introduction

## Cet appareil peut :

- se connecter au réseau domestique Wi-Fi/filaire existant, qui peut être constitué d'ordinateurs et de périphériques UPnP ;
- se connecter aux systèmes audio existants.

## Grâce à ces différentes connexions, vous pouvez :

- écouter des stations de radio Internet et accéder à des services musicaux en ligne\* via les systèmes audio existants;
- écouter de la musique stockée sur un ordinateur/serveur UPnP via les systèmes audio existants.

Conseil

• \*Les services en ligne ne sont disponibles que dans certains pays.

## Contenu de l'emballage

Vérifiez et identifiez les différentes pièces contenues dans l'emballage :

- Unité principale
- Télécommande avec piles
- Adaptateur secteur
- Suite logicielle sur CD-ROM
- Guide de mise en route

## **Présentation**

Vue avant et arrière

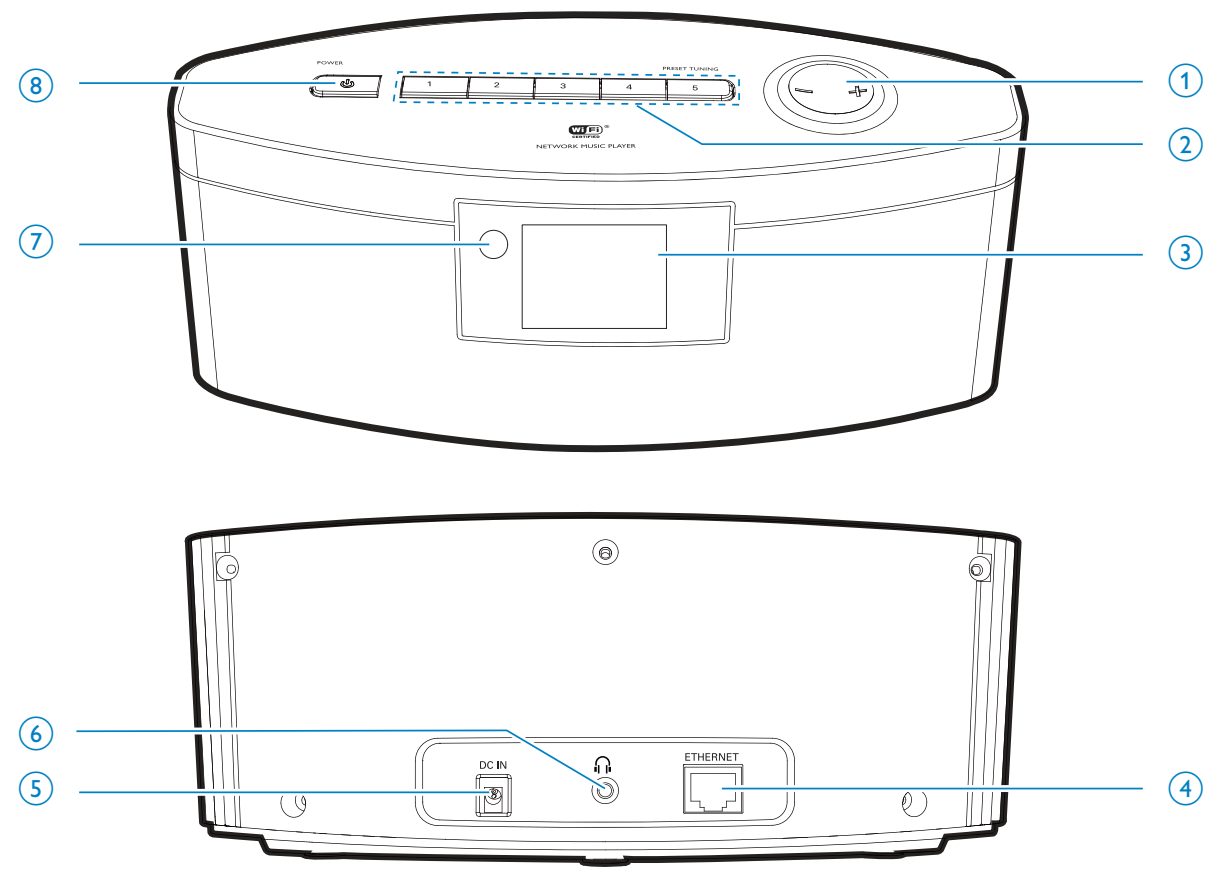

#### 1. -/+

• Permet de monter ou de baisser le volume.

## 2. **PRESET TUNNING1/2/3/4/5**

- En mode **INTERNET RADIO**, appuyez sur ce bouton pour sélectionner une station présélectionnée.
- 3. Écran LCD

## 4. ETHERNET

 Prise destinée au câble Ethernet reliant votre appareil au réseau domestique Wi-Fi/filaire, dans le cas où une connexion filaire est souhaitée.

## 5. DC IN

• Prise pour adaptateur secteur.

## 6. 🎧

- Prise casque 3,5 mm.
- 7. Capteur infrarouge

### 8. **POWER** ()

- Permet de mettre l'appareil sous tension.
- Permet de mettre l'appareil hors tension, de le mettre en veille active, ou bien de passer en mode veille éco en maintenant la touche enfoncée.

## Télécommande

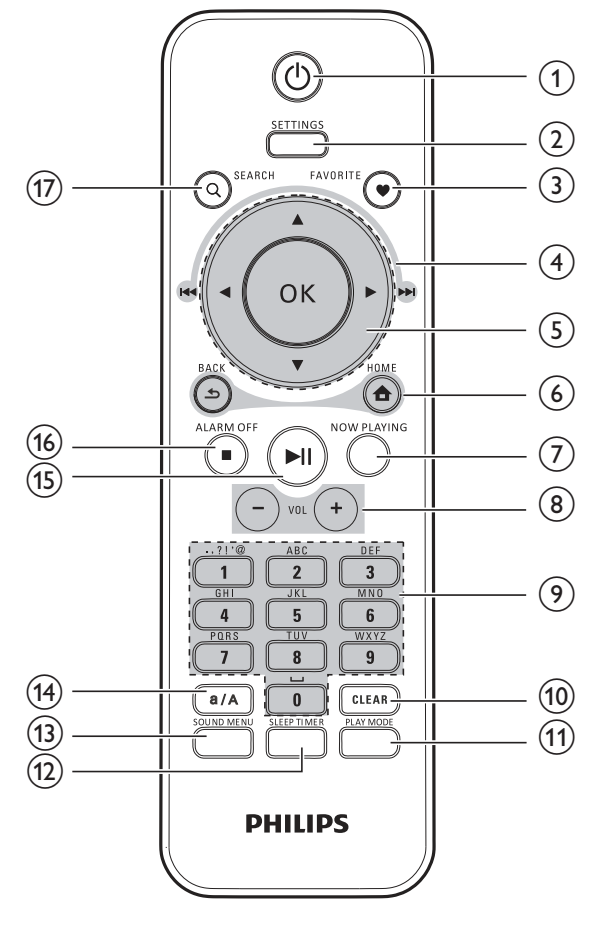

#### 1. 也

- Permet de mettre l'appareil sous tension.
- Permet de mettre l'appareil hors tension, de le mettre en veille active, ou bien de passer en mode veille éco en maintenant la touche enfoncée.

## 2. SETTINGS

• Accédez aux menus de réglage.

## 3. FAVORITE

- En mode LIBRARY/INTERNET RADIO :
- Permet d'ajouter la station en cours à la liste des stations préférées.

## 4. $\land / \checkmark / \checkmark ( \land \land ) / \land ( \land \land )$

Touches de navigation

 Appuyez sur ces touches pour parcourir les menus.

## 🔺 / 🔻

## En mode LIBRARY/INTERNET RADIO :

**Superscroll** : dans une longue liste d'options, maintenez cette touche enfoncée pour lancer la fonction Superscroll. Relâchez la touche pour accéder directement au premier élément dont le nom commence par la lettre ou le chiffre indiqué.

## ◀ ( |◀◀ )/ ▶ ( ▶▶ )

Touches de recherche de l'écran de lecture

## En mode LIBRARY :

 Appuyez sur ces touches pour passer au titre ou au chapitre précédent/ suivant.

## 5. **OK**

• Permet de confirmer la sélection.

## 6. 合

HOME (ACCUEIL) : permet de revenir à l'écran d'accueil (menu principal).

## 

BACK (RETOUR) : permet de revenir à l'écran précédent.

## 7. NOW PLAYING

Permet de revenir à l'écran de lecture.

## 8. + VOL -

• Permet de monter ou de baisser le volume.

## 9. Touches alphanumériques

Permet de saisir du texte.

## En mode INTERNET RADIO :

 Sur l'écran de lecture de la radio, appuyez sur une touche numérique et maintenez-la enfoncée pour enregistrer la station en cours dans vos présélections.

## En mode LIBRARY/INTERNET RADIO :

• Quickjump : dans une longue liste d'options classées par ordre alphabétique, appuyez une ou plusieurs fois pour sélectionner une lettre et accéder directement au premier élément dont le nom commence par la lettre indiquée.

## 10. CLEAR

- Appuyez sur cette touche pour supprimer l'entrée précédente.
- Maintenez la touche enfoncée pour supprimer toutes les entrées.

## 11. PLAY MODE

• Permet de sélectionner une option de lecture en boucle ou d'activer/ désactiver la lecture aléatoire.

## 12. SLEEP/TIMER

• Permet de régler l'arrêt programmé.

## 13. SOUND MENU

• Permet d'accéder au menu pour le réglage de l'effet sonore.

### 14. **a/A**

• Permet de basculer entre minuscules et majuscules.

#### 15. 📕

- Permet de lancer, d'interrompre ou de reprendre la lecture.
- En mode LIBRARY : permet de lire l'intégralité du dossier de fichiers (SuperPlay™).

## 16. /ALARM OFF

- Permet d'arrêter la lecture.
- Permet de désactiver l'alarme.

### 17. SEARCH

• Permet de lancer la recherche/le tri par entrée alphanumérique.

## Écran d'accueil

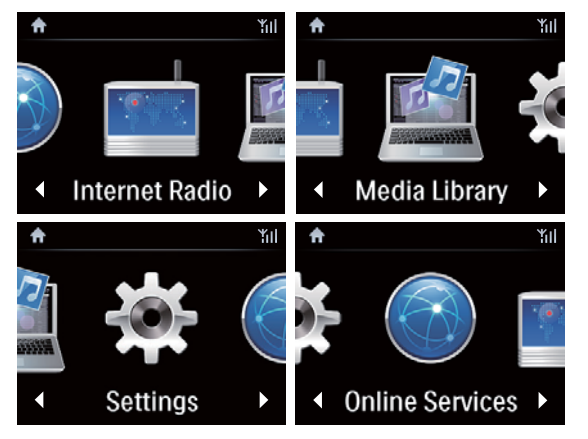

Sur votre **NP3300**, vous accédez à l'écran d'accueil une fois que la configuration initiale est terminée.

Depuis l'écran d'accueil, vous pouvez sélectionner la source\* de musique souhaitée ou accéder au menu **[Paramètres]**. Pour ce faire, procédez comme suit :

- Sur la télécommande, utilisez les touches de navigation ▲ / ▼ / ◀ / ▶ et OK pour sélectionner une source.
- Pour passer à la page suivante, appuyez sur
   > à plusieurs reprises jusqu'à atteindre la fin de la page.
- Pour revenir à l'écran précédent, appuyez sur SBACK.

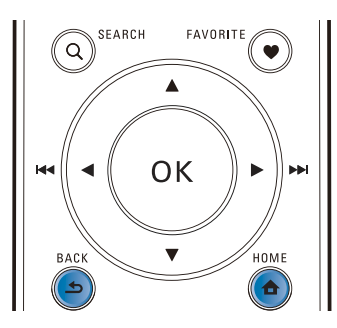

Remarque

• \*Les services en ligne ne sont disponibles que dans certains pays.

## Écran de lecture

En mode LIBRARY/INTERNET RADIO/ONLINE SERVICES, l'écran de lecture s'affiche lorsque la lecture démarre.

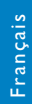

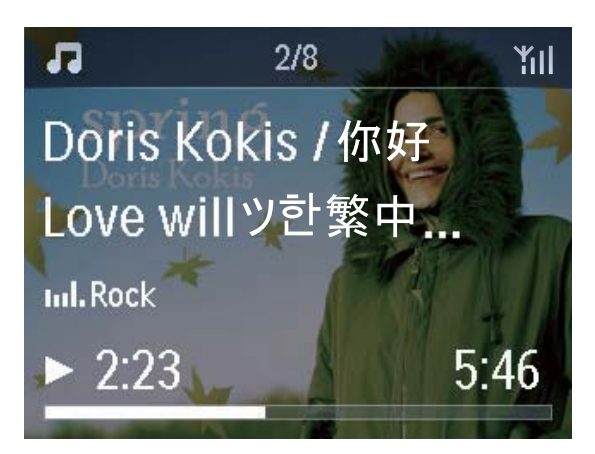

Pour parcourir les menus lors d'une écoute musicale, procédez comme suit :

- 1 Sur la télécommande, appuyez sur **5**, puis utilisez les touches de navigation.
- 2 Pour retourner à l'écran de lecture, appuyez sur NOW PLAYING.

## K Conseil

• Lorsque vous êtes dans l'écran de lecture, vous pouvez également appuyer sur **I et >>** à plusieurs reprises pour sélectionner des chansons.

## Saisie de texte

 Pour saisir du texte et des symboles, vous pouvez appuyer sur les touches alphanumériques correspondantes de la télécommande.

### Saisie de texte à l'aide de la télécommande

 Pour entrer des lettres, des chiffres ou des symboles correspondant à une même touche, appuyez sur celle-ci de façon brève et répétée.

|   | English                                         |                                                 |  |  |
|---|-------------------------------------------------|-------------------------------------------------|--|--|
|   | abc                                             | ABC                                             |  |  |
| 1 | 1.,?!'@-<br>_:;/"#\$%& (<br>)*+<=>[\]^`{ }<br>~ | 1.,?!'@-<br>_:;/"#\$%& (<br>)*+<=>[\]^`{ }<br>~ |  |  |
| 2 | abc2                                            | ABC2                                            |  |  |
| 3 | def3                                            | DEF3                                            |  |  |
| 4 | ghi4                                            | GHI4                                            |  |  |
| 5 | jkl5                                            | JKL5                                            |  |  |
| 6 | mno6                                            | MNO6                                            |  |  |
| 7 | pgrs7                                           | PQRS7                                           |  |  |
| 8 | tuv8                                            | TUV8                                            |  |  |
| 9 | wxyz9                                           | WXYZ9                                           |  |  |
| 0 | _0                                              | _0                                              |  |  |

- Pour entrer des symboles, appuyez plusieurs fois sur 1.
- Pour saisir un espace, appuyez sur **•**.
- Pour basculer entre minuscules et majuscules, appuyez sur art.
- Pour supprimer le caractère précédent, appuyez sur (ctan). Pour supprimer toutes les entrées, maintenez la touche (ctan) enfoncée.

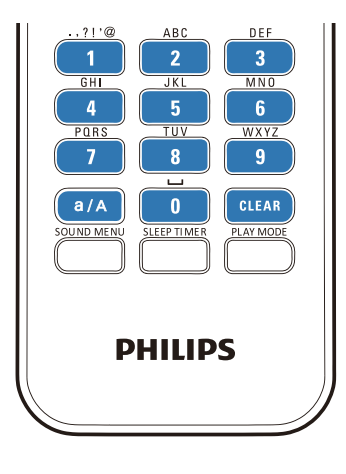

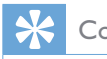

## Conseil

• Pour les langues autres que l'anglais, les lettres associées à chaque touche alphanumérique peuvent varier.

| Русский                                         |                                             |  |  |  |
|-------------------------------------------------|---------------------------------------------|--|--|--|
| абв                                             | АБВ                                         |  |  |  |
| 1.,?!'@-<br>_:;/"#\$%& (<br>)*+<=>[\]^`{ }<br>~ | 1.,?!'@-<br>_:;/"#\$%& (<br>)*+<=>[\]^`{ }~ |  |  |  |
| абвг2аbc                                        | АБВГ2АВС                                    |  |  |  |
| дежз3def                                        | <b>ДЕЖ33DEF</b>                             |  |  |  |
| ийкл4ghi                                        | ИЙКЛ4GHI                                    |  |  |  |
| мноп5jkl                                        | MHOIT5JKL                                   |  |  |  |
| рстубтпо                                        | PCTY6MNO                                    |  |  |  |
| фхцч7pqrs                                       | ФХЦЧ7PQRS                                   |  |  |  |
| шщъы8tuv                                        | ШЩЪЫ8ТUV                                    |  |  |  |
| ьэюя9wxyz                                       | ЬЭЮЯ9WXYZ                                   |  |  |  |
| _0                                              | _0                                          |  |  |  |

| Other L                                     | anguages                                    |  |  |
|---------------------------------------------|---------------------------------------------|--|--|
| abc                                         | ABC                                         |  |  |
| 1.,?!'@-<br>_:;/"#\$%& (<br>)*+<=>[\]^`{ }~ | 1.,?!'@-<br>_:;/"#\$%& (<br>)*+<=>[\]^`{ }~ |  |  |
| abc2àáâãäåæ                                 | ABC2ÀÁĂĂĂĂĂÆ                                |  |  |
| def3èéêë                                    | DEF3ÈÉÊË                                    |  |  |
| ghi4ìíĩí                                    | GHI4ÌÍĨĨ                                    |  |  |
| jkl5                                        | JKL5                                        |  |  |
| mno6ñòóôõöø                                 | MNO6ÑÓÓÔÖÖ                                  |  |  |
| pgrs7ß                                      | PQRS7ß                                      |  |  |
| tuv8ùúûü                                    | Τυν8ὐύῦΰ                                    |  |  |
| wxyz9                                       | WXYZ9                                       |  |  |
| _0                                          | _0                                          |  |  |

# 3 Préparation

# Insertion des piles dans la télécommande

## Attention

- Risque d'explosion ! Tenez les piles à l'abri de toute source de chaleur, des rayons du soleil ou du feu. Ne les jetez jamais au feu.
- Risque d'impact sur l'autonomie des batteries ! Ne mélangez jamais plusieurs marques ou types de batteries.
- Risque d'endommagement du produit ! Retirez les piles de la télécommande si vous ne l'utilisez pas pendant une longue durée.
- 1 Ouvrez le compartiment à piles.
- 2 Insérez 2 piles AAA R03 en respectant la polarité (+/-) indiquée.
- **3** Fermez le compartiment à piles.

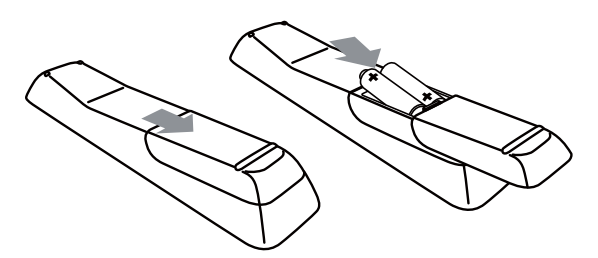

## Connexion de l'alimentation électrique

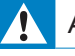

## Avertissement

• Risque d'endommagement du produit !Vérifiez que la tension d'alimentation correspond à la valeur de tension imprimée à l'arrière ou sous le produit.

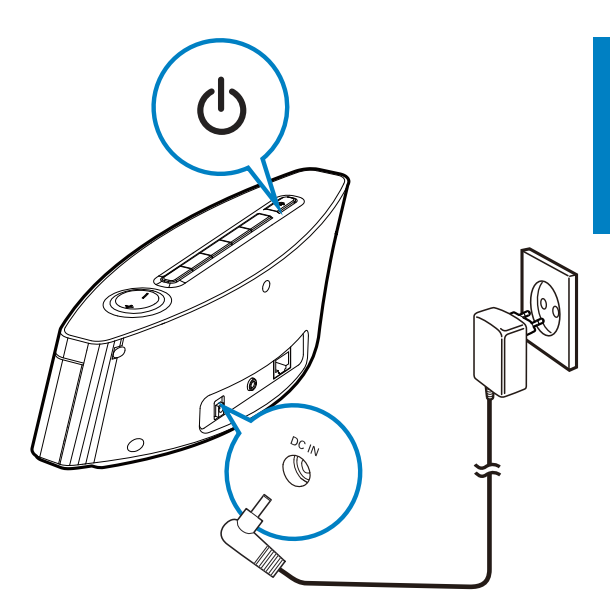

• Connectez cet appareil à l'alimentation électrique.

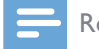

#### Remarque

• La plaque signalétique est située sous l'appareil.

# 4 Configuration initiale

## La première fois que vous allumez le NP3300 :

- 1 Sélectionnez la langue souhaitée à l'écran.
- 2 À l'invite, sélectionnez votre zone géographique et votre fuseau horaire dans la liste.
- 3 Sélectionnez [Oui] lorsqu'un message vous demande si vous souhaitez configurer la connexion réseau.

## Connexion au réseau domestique Wi-Fi/filaire

Connexion sans fil

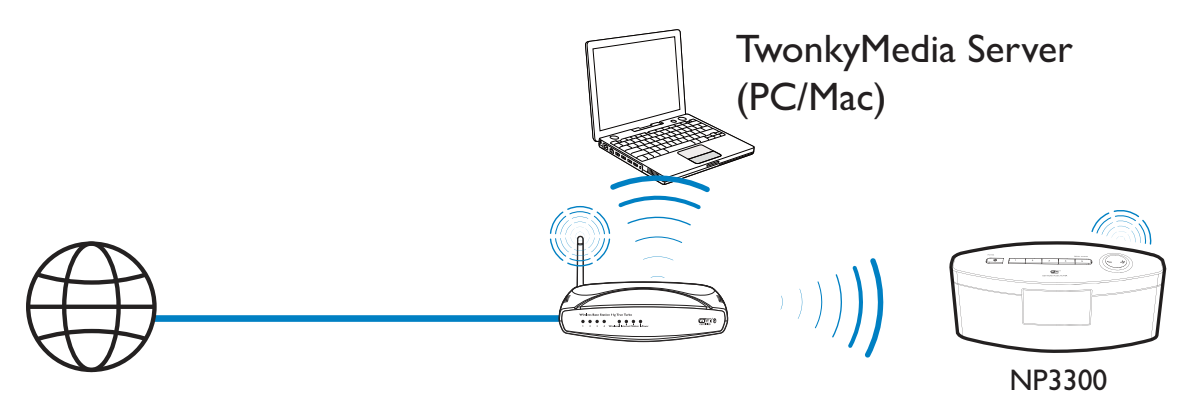

Connexion via un câble Ethernet

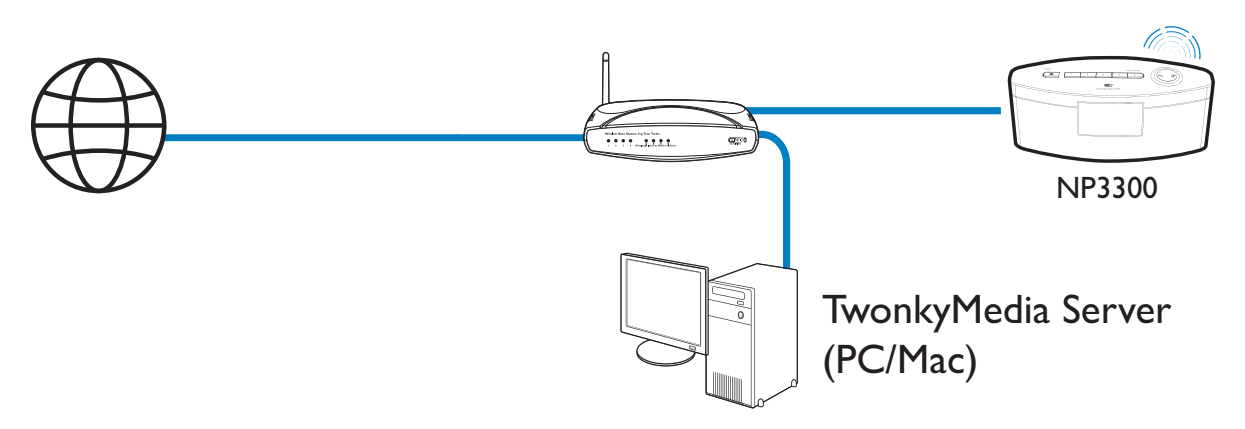

Vous pouvez connecter le **NP3300** au réseau domestique Wi-Fi/filaire de plusieurs façons : avec ou sans fil, manuellement ou automatiquement.

- Utilisez un routeur (ou point d'accès) pour le réseau domestique Wi-Fi/filaire. Cela implique de relier les ordinateurs/ périphériques à un routeur.
- Connectez le **NP3300** au routeur sans fil ou à l'aide d'un câble Ethernet.
- Pour connecter l'appareil à Internet par l'intermédiaire du réseau domestique Wi-Fi/filaire, assurez-vous que le routeur se connecte directement à Internet et qu'aucun accès par ligne commutée n'est nécessaire sur l'ordinateur.
- Pour passer d'une méthode de connexion à l'autre (avec ou sans fil, automatique ou manuelle) ou pour changer de routeur, accédez à [Paramètres] > [Param. réseau]
   > [Configurer le réseau].

## Connexion sans fil : configuration WPS en une étape

Le **NP3300** prend en charge la norme WPS (Wi-Fi Protected Setup).Vous pouvez connecter, de façon à la fois rapide et sécurisée, le **NP3300** à un routeur sans fil prenant également en charge la norme WPS.

Vous avez le choix entre deux méthodes de configuration : PBC (configuration par boutonpoussoir) ou PIN (numéro d'identification personnel).

- \* (
  - Conseil
- La norme WPS a été créée par le consortium Wi-Fi Alliance afin d'établir facilement des réseaux domestiques sans fil sécurisés.

## Activation de l'option WPS-PBC sur votre NP3300

- 1 Sélectionnez [Oui], lorsqu'un message vous demande si vous souhaitez configurer la connexion réseau (voir « Configuration initiale »).
- 2 Sélectionnez [Sans fil (WiFi)] > [Appuyez sur le bouton (WPS-PBC)].

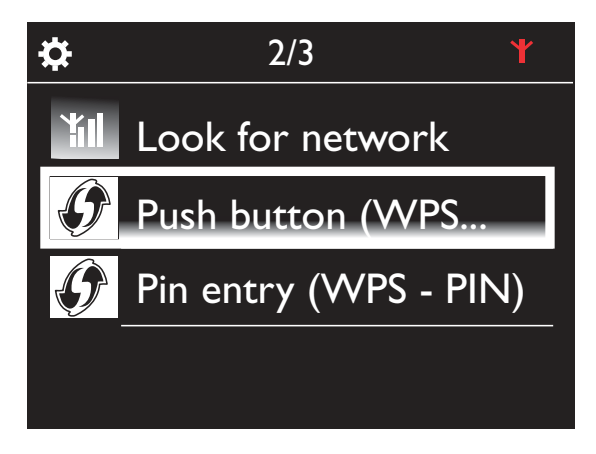

## Ajout du NP3300 à votre routeur

 Reportez-vous au manuel d'utilisation du routeur pour savoir comment ajouter un périphérique WPS au routeur. Par exemple : Appuyez sur le bouton-poussoir WPS et maintenez-le enfoncé.

- → Le routeur commence à rechercher un périphérique WPS.
- → Sur votre NP3300, un message s'affiche lorsque la connexion a abouti.

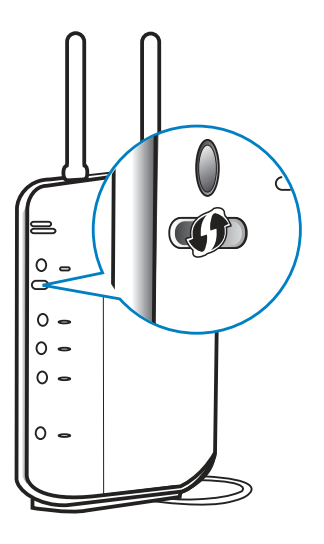

## 🔆 Conseil

- Pour utiliser la méthode de configuration PIN, procédez comme suit : sur le NP3300, sélectionnez [Sans fil (WiFi)] > [Entrée code (WPS-PIN)] et notez le code PIN affiché surl'appareil ; ensuite, entrez ce code PIN sur le routeur.
- Reportez-vous au manuel d'utilisation du routeur pour savoir comment entrer le code PIN.

## Connexion à Internet

- À l'invite, connectez-vous à Internet.
  - Vous accédez à l'écran d'accueil une fois que la configuration initiale est terminée.

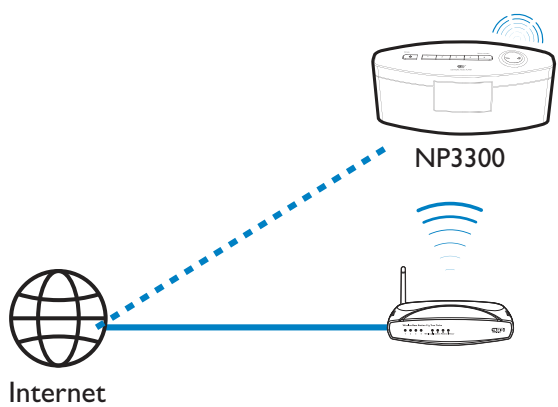

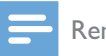

#### Remarque

• Assurez-vous que le routeur se connecte directement à Internet, sans qu'il soit nécessaire de passer par l'ordinateur.

# Connexion sans fil : saisie manuelle de la clé de chiffrement

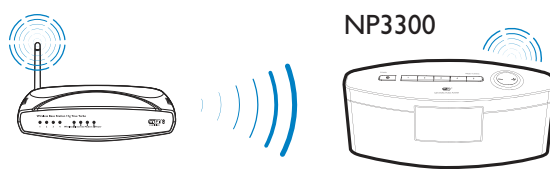

## K Conseil

- Avant de démarrer la configuration réseau, munissezvous de la clé de chiffrement permettant d'accéder au routeur.
- 1 Sélectionnez [Oui] lorsqu'un message vous demande si vous souhaitez configurer la connexion réseau (consultez la rubrique « Configuration initiale »).
- 2 Sélectionnez [Sans fil (WiFi)] > [Rechercher réseau].
  - → L'appareil commence à rechercher les réseaux sans fil.
  - → La liste des réseaux Wi-Fi disponibles s'affiche.

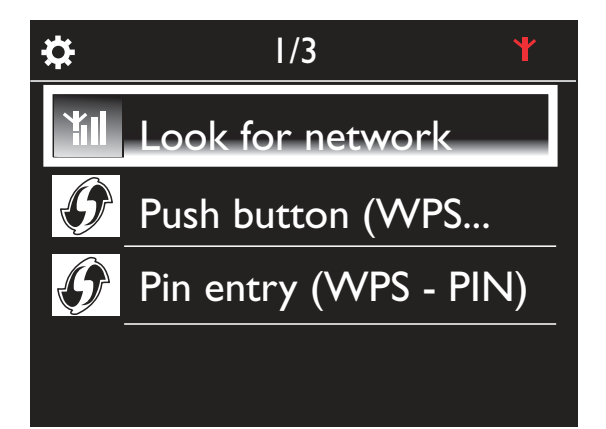

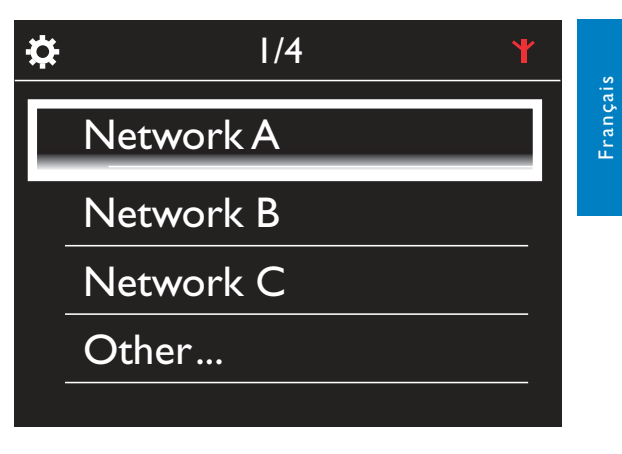

- 3 Sélectionnez le réseau Wi-Fi souhaité.
- 4 À l'invite, entrez la clé de chiffrement du réseau.
  - L'appareil obtient une adresse IP automatiquement assignée par le réseau Wi-Fi.
  - → Un message s'affiche lorsque la connexion a abouti.

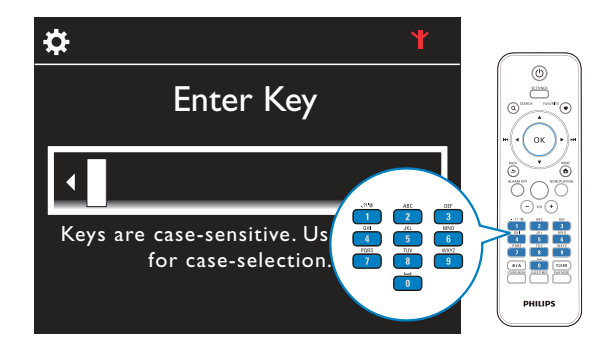

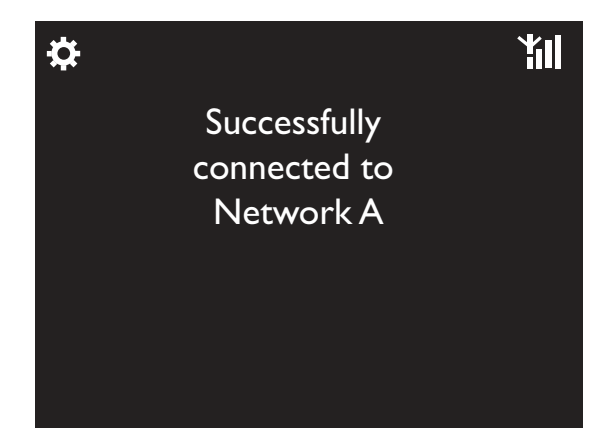

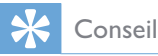

 Si vous avez masqué le SSID du routeur (par exemple en désactivant la diffusion SSID), allez au bas de la liste des réseaux Wi-Fi. Sélectionnez [Autre...] > [Entrée manuelle SSID]. Dans la zone de texte, indiquez le nom du routeur.

## Remarque

 Il est possible que le routeur ne parvienne pas à assigner une adresse IP si le protocole DHCP (Dynamic Host Configuration Protocol) est indisponible ou désactivé sur le routeur. Vous devrez peut-être saisir cette adresse IP manuellement ou appuyer sur BACK pour relancer la connexion.

# Connexion sans fil : saisie manuelle de l'adresse IP

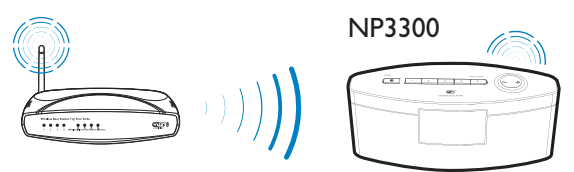

## Arrêt de l'attribution automatique d'IP

- 1 Recherchez le réseau domestique Wi-Fi, puis connectez-vous à ce réseau.
  - ➡ L'appareil obtient une adresse IP automatiquement assignée par le réseau Wi-Fi.
- 2 Appuyez sur BACK sur la télécommande pour arrêter l'attribution automatique d'IP.

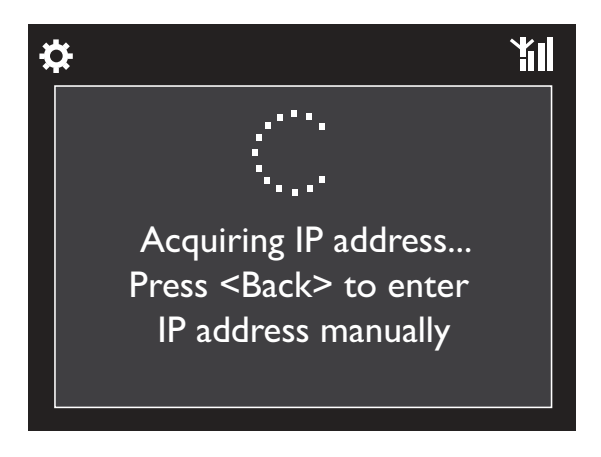

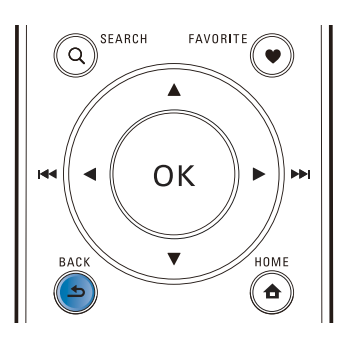

## Obtention de l'adresse IP du routeur

- Reportez-vous au manuel d'utilisation du routeur.
- Vous pouvez également rechercher les paramètres du routeur, entrer l'adresse IP (telle que 192.168.1.1) dans le navigateur Web de l'ordinateur (Internet Explorer par exemple), puis accéder aux informations souhaitées dans la page de configuration.

## Saisie manuelle de l'adresse IP

 Sur le NP3300, entrez une adresse IP permettant de placer l'appareil dans le même sous-réseau que le routeur.

Par exemple, si le routeur possède les paramètres suivants :

adresse IP : 192.168.1.1, masque de sousréseau : 255.255.255.000,

entrez ceci sur l'appareil :

adresse IP : 192.168.1.XX (où XX correspond à un nombre), masque de sous-réseau : 255.255.255.000.

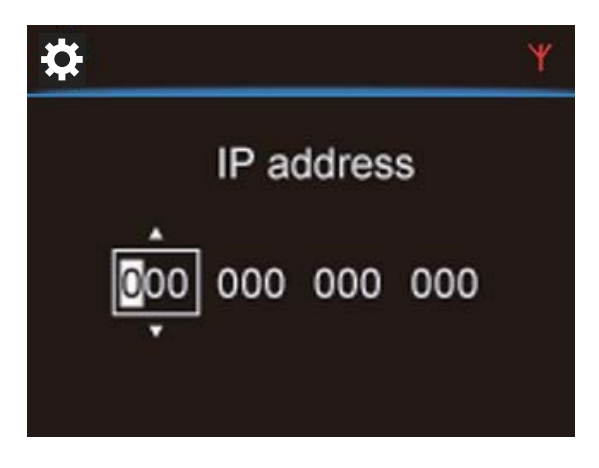

Français

- Appuyez plusieurs fois sur ◀ / ▶ pour sélectionner l'emplacement de l'entrée.
- Pour saisir les chiffres souhaités, servezvous des touches alphanumériques de la télécommande ou appuyez plusieurs fois ▲ / ▼.

## Remarque

• Veillez à ne jamais indiquer une adresse IP déjà assignée à un ordinateur ou un périphérique du réseau.

## Connexion filaire

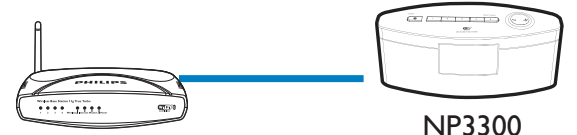

## Connexion au routeur à l'aide d'un câble Ethernet

- 1 Sélectionnez [Oui] lorsqu'un message vous demande si vous souhaitez configurer la connexion réseau (consultez la rubrique « Configuration initiale »).
- 2 Utilisez un câble Ethernet pour connecter l'appareil au routeur.

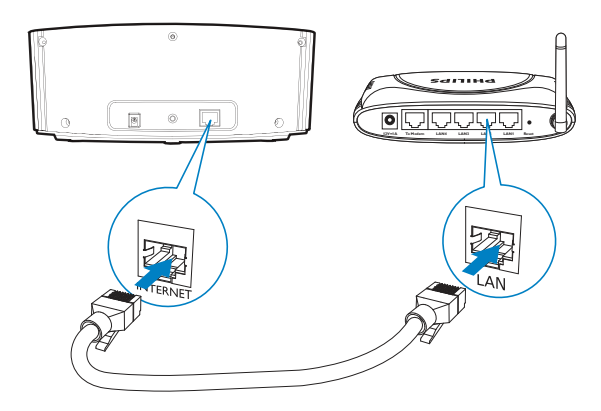

### Connexion au réseau domestique Wi-Fi/filaire

- Sur l'appareil, sélectionnez [Filaire (Ethernet)].
  - → L'appareil obtient une adresse IP automatiquement assignée par le réseau.

→ Un message s'affiche lorsque la connexion a abouti.

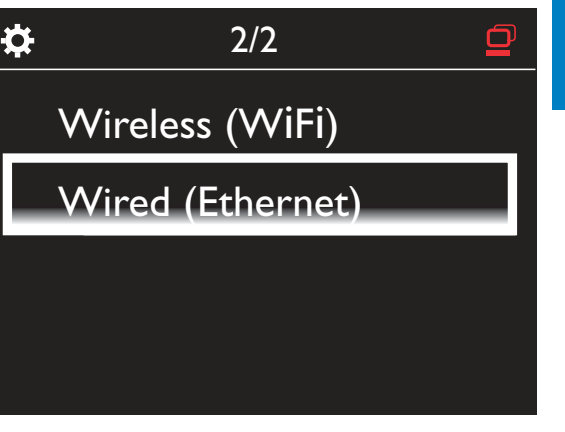

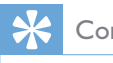

## Conseil

• Il est possible que le routeur ne parvienne pas à assigner une adresse IP si le protocole DHCP (Dynamic Host Configuration Protocol) est indisponible ou désactivé sur le routeur. Vous devrez peut-être saisir cette adresse IP manuellement ou appuyer sur **BACK** pour relancer la connexion.

## Connexion à Internet

- À l'invite, connectez-vous à Internet.
  - → Vous accédez à l'écran d'accueil une fois que la configuration initiale est terminée.

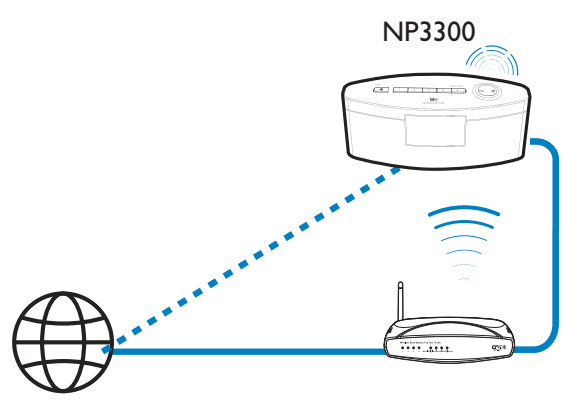

Internet

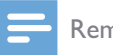

#### Remarque

 Assurez-vous que le routeur se connecte directement à Internet et qu'aucun accès par ligne commutée n'est nécessaire sur l'ordinateur.

# Connexion filaire : saisie manuelle de l'adresse IP

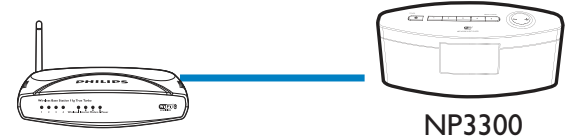

## Arrêt de l'attribution automatique d'IP

- 1 Utilisez un câble Ethernet pour connecter l'appareil au routeur.
- 2 Sur l'appareil, sélectionnez [Filaire (Ethernet)].
- 3 Appuyez sur BACK sur la télécommande pour arrêter l'attribution automatique d'IP.

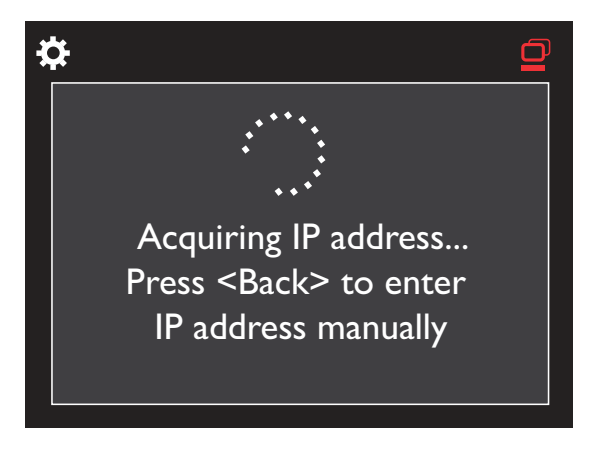

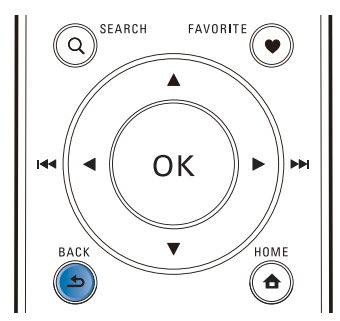

## Obtention de l'adresse IP du routeur

- Reportez-vous au manuel d'utilisation du routeur.
- Vous pouvez également rechercher les paramètres du routeur, entrer l'adresse IP (telle que 192.168.1.1) dans le navigateur Web de l'ordinateur (Internet Explorer par exemple), puis accéder aux informations souhaitées dans la page de configuration.

#### Assignation manuelle de l'adresse IP

 Sur le NP3300, entrez une adresse IP permettant de placer l'appareil dans le même sous-réseau que le routeur.

Par exemple, si le routeur possède les paramètres suivants :

adresse IP : 192.168.1.1, masque de sousréseau : 255.255.255.000,

entrez ceci sur l'appareil :

adresse IP : 192.168.1.XX (où XX correspond à un nombre), masque de sous-réseau : 255.255.255.000.

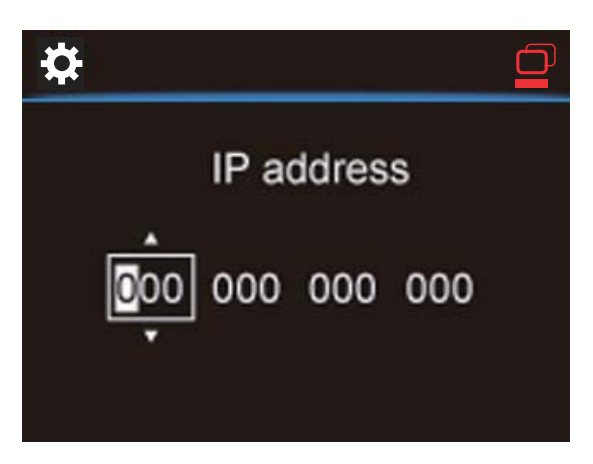

- Appuyez plusieurs fois sur 
   pour sélectionner l'emplacement de l'entrée.
- Pour saisir les chiffres souhaités, servezvous des touches alphanumériques de la télécommande ou appuyez plusieurs fois
   / V.

#### Remarque

 Veillez à ne jamais indiquer une adresse IP déjà assignée à un ordinateur ou un périphérique du réseau. 5 Lecture depuis le réseau domestique Wi-Fi/filaire

## Diffusion depuis un serveur UPnP

TwonkyMedia Server (PC/Mac)

Vous pouvez faire circuler de la musique entre des ordinateurs et votre **NP3300** lorsque :

- votre **NP3300** est connecté au réseau domestique Wi-Fi/filaire ;
- le partage de musique est configuré sur les ordinateurs ou sur d'autres serveurs UPnP également connectés au réseau domestique Wi-Fi/filaire.

Grâce aux logiciels de partage de musique (Media Browser et Serveur TwonkyMedia,

tous deux fournis), ces ordinateurs peuvent agir en tant que serveurs multimédias UPnP (bibliothèques de musique) pour le **NP3300**, s'ils sont sous tension.

1 1 1

NP3300

Les protocoles UPnP (Universal Plug and Play) permettent à un serveur multimédia UPnP de faire circuler des fichiers de musique entre le serveur et un périphérique client UPnP (tel que le NP3300). Sur le périphérique client UPnP, vous pouvez écouter de la musique stockée sur le serveur.

## Bibliothèque d'un serveur UPnP

Sur les ordinateurs (serveurs UPnP), le logiciel fourni **Media Browser** ou **Serveur TwonkyMedia** peut accéder aux bibliothèques de musique classées par différents logiciels de gestion de contenus multimédias, parmi lesquels **Lecteur Windows Media 11** et **iTunes**.

**iTunes** est une marque d'Apple, Inc. déposée aux États-Unis et dans d'autres pays.

## Diffusion depuis un serveur UPnP

Sur votre NP3300, vous pouvez lire le contenu de la bibliothèque de musique diffusée depuis un serveur UPnP (ordinateur connecté au réseau domestique Wi-Fi/filaire).

- 1 Assurez-vous que le serveur UPnP est connecté au réseau domestique Wi-Fi/ filaire.
- 2 Dans l'écran d'accueil, sélectionnez [Bibliothèque multimédia].
- **3** Sélectionnez une bibliothèque de musique.
  - → Vous pouvez voir les catégories de tri appliquées à la musique (Artiste, Album, Genre, etc.).
- 4 Sélectionnez la piste ou l'album souhaité.
- 5 Appuyer sur ►II pour commencer la lecture.
  - La lecture commence au début de l'album si vous appuyez sur >11 au niveau d'un album.
  - ➡ L'écran de lecture apparaît lorsque la lecture commence (consultez la rubrique «Votre NP3300 » -> « Présentation » -> « Écran de lecture »).

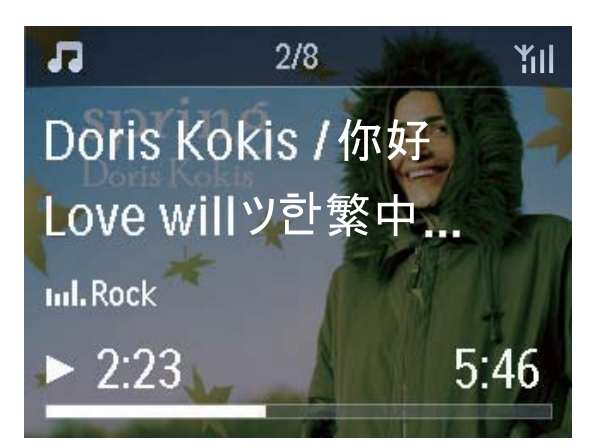

6 Pour arrêter la lecture, appuyez sur 🗖.

## Lecture de vos chansons favorites

L'appareil NP3300 vous permet d'écouter des chansons de différents artistes, albums et genres. Ajoutez ces chansons à **[Favoris]**.

- 1 Accédez à une liste de chansons.
- 2 Sur la télécommande, appuyez sur FAVORITE pour ajouter la chanson en cours à [Favoris].
  - Vous pouvez également appuyer sur **FAVORITE** en cours de lecture.
  - Votre liste de chansons favorites est créée sous [Bibliothèque multimédia]
     > [Favoris].
- 3 Pour rechercher et lire vos chansons favorites, appuyez sur HOMEsur la télécommande.
  - À partir de l'écran d'accueil, vous pouvez accéder à vos chansons favorites sous [Bibliothèque multimédia]> [Favoris].

## Pour supprimer une de vos chansons favorites de [Favoris]

 Sélectionnez la chanson dans [Bibliothèque multimédia] > [Favoris]. Appuyez sur la touche FAVORITE de la télécommande.

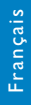

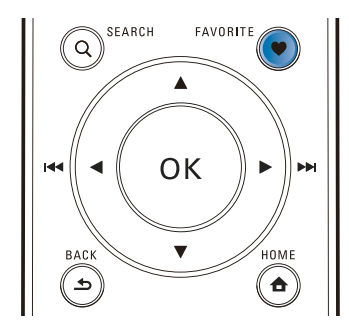

## Visualisation des photos

- appuyez sur ▲ / ▼ pour faire pivoter l'image ;
- appuyez sur ◀ / ► pour accéder à l'image précédente/suivante ;
- appuyez sur **>II** pour afficher toutes les images en mode diaporama.

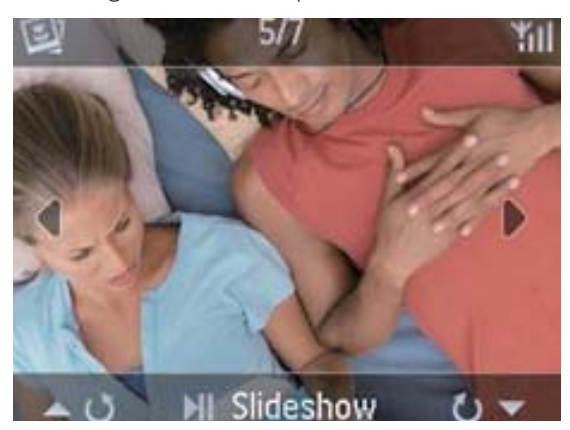

## Contrôle externe à partir d'un PC

Le logiciel **Media Browser** d'un ordinateur (serveur UPnP) vous permet de contrôler votre NP3300 via le réseau domestique Wi-Fi/filaire.

- 1 Lancez Media Browser en double-cliquant sur l'icône de l'ordinateur de bureau.
- 2 Dans **Media Browser**, sélectionnez les titres à écouter sur votre NP3300. Faites glisser les morceaux sur l'icône de votre NP3300.
  - → Un symbole « + » vert indique que les formats sont pris en charge.

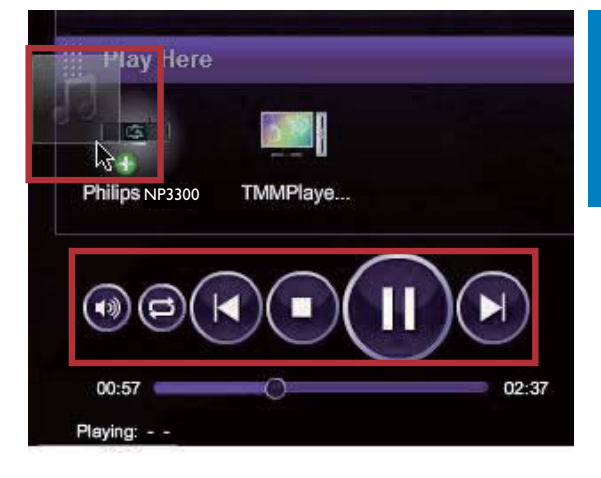

- 3 Les touches de l'ordinateur vous permettent :
  - de régler le volume ;
  - de sélectionner le morceau précédent ou suivant si vous avez fait glisser plusieurs titres vers votre NP3300.Voir l'étape 2 ci-dessus ;
  - de faire une recherche rapide vers l'avant ou l'arrière ;
  - de lire, interrompre et reprendre la lecture d'un morceau.
- 4 Sur votre NP3300, procédez comme suit pour quitter le contrôle externe :
  - Appuyez sur la touche de la télécommande ;
  - Appuyez sur 🙂 ;
  - Appuyez sur le bouton HOME.

## Remarque

• Le contrôle externe s'arrête si la veille programmée est définie après l'heure programmée.

## Écoute de stations de radio Internet

Pour écouter des stations de radio Internet, vérifiez que

 votre NP3300 est connecté à Internet par l'intermédiaire du réseau domestique Wi-Fi/filaire.

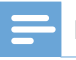

### Remarque

• Assurez-vous que le routeur se connecte directement à Internet et qu'aucun accès par ligne commutée n'est nécessaire sur l'ordinateur.

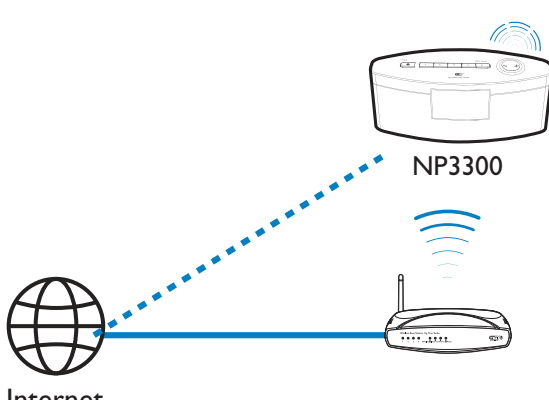

Internet

## Réglage des stations de radio Internet

- 1 Assurez-vous que votre NP3300 est connecté à Internet.
- 2 Dans l'écran d'accueil, sélectionnez [Radio Internet].
- **3** Pour rechercher des stations de radio, procédez comme suit :
  - Accédez à [All stations] > [Locations] pour localiser les stations par région.
  - Pour rechercher le nom d'une station, utilisez la télécommande pour lancer une recherche alphanumérique ou faites appel à la fonction Superscroll (consultez la rubrique « Lecture depuis le réseau domestique Wi-Fi/filaire » -> « Recherche de fichiers musicaux »).

4 Sélectionnez la station souhaitée pour démarrer la lecture.

## Mémorisation de présélections

Votre NP3300 vous permet de mémoriser jusqu'à 10 présélections radio. Chaque présélection radio correspond à une touche numérique de la télécommande. Sur l'écran de lecture de la radio, appuyez sur une touche numérique pour passer rapidement à la présélection correspondante.

Par défaut, les présélections radio sont préchargées sur votre NP3300 en fonction de l'emplacement sélectionné lors de la configuration initiale. Pour vérifier ou modifier un emplacement, accédez à **[Paramètres]** > **[Empl./fuseau hor]**.

# Pour mettre une présélection en mémoire, procédez comme suit :

- 1 Écoutez la station voulue (voir « Lecture depuis le réseau domestique Wi-Fi/ filaire » -> « Écoute de stations de radio Internet » -> « Réglage des stations de radio Internet »).
- 2 Sur l'écran de lecture, maintenez enfoncée la touche numérique souhaitée (0-9).
  - ➡ Un message s'affiche, indiquant que la station est ajoutée à l'emplacement correspondant.
  - ➡ Si l'emplacement est déjà occupé, la nouvelle présélection remplace l'ancienne.

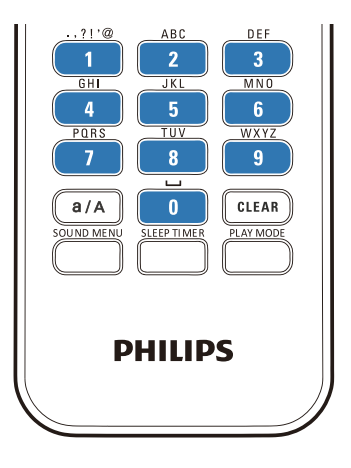

## Pour écouter une station présélectionnée

- Accédez à [Radio Internet] > [Présélections].
- Ou, sur l'écran de lecture de la radio, appuyez sur les touches PRESET TUNNING1/2/3/4/5 de l'unité principale.
- Vous pouvez également appuyer sur la touche numérique correspondante (0-9) de la télécommande sur l'écran de lecture de la radio.

## Modification de vos stations favorites

L'appareil NP3300 vous permet d'enregistrer une station de radio Internet parmi vos favoris. Toutes les stations sont ajoutées à **[Radio Internet]** > **[Stations favorites]**. Vous pouvez ainsi accéder rapidement à vos stations favorites.

## Pour ajouter une station à [Stations favorites]

- Sélectionnez la station souhaitée dans la liste de stations. Appuyez sur la touche FAVORITE de la télécommande.
- Vous pouvez également vous connecter à la station souhaitée. Sur l'écran de lecture, appuyez sur la touche FAVORITE de la télécommande.
  - → Un message s'affiche, indiquant que la station est ajoutée à [Stations favorites].

## Pour supprimer une station de [Stations favorites]

 Sélectionnez la station dans la liste de stations ou accédez à l'écran de lecture de la station. Appuyez de nouveau sur FAVORITE.

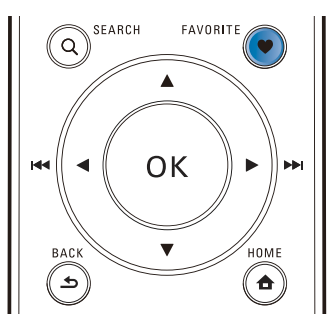

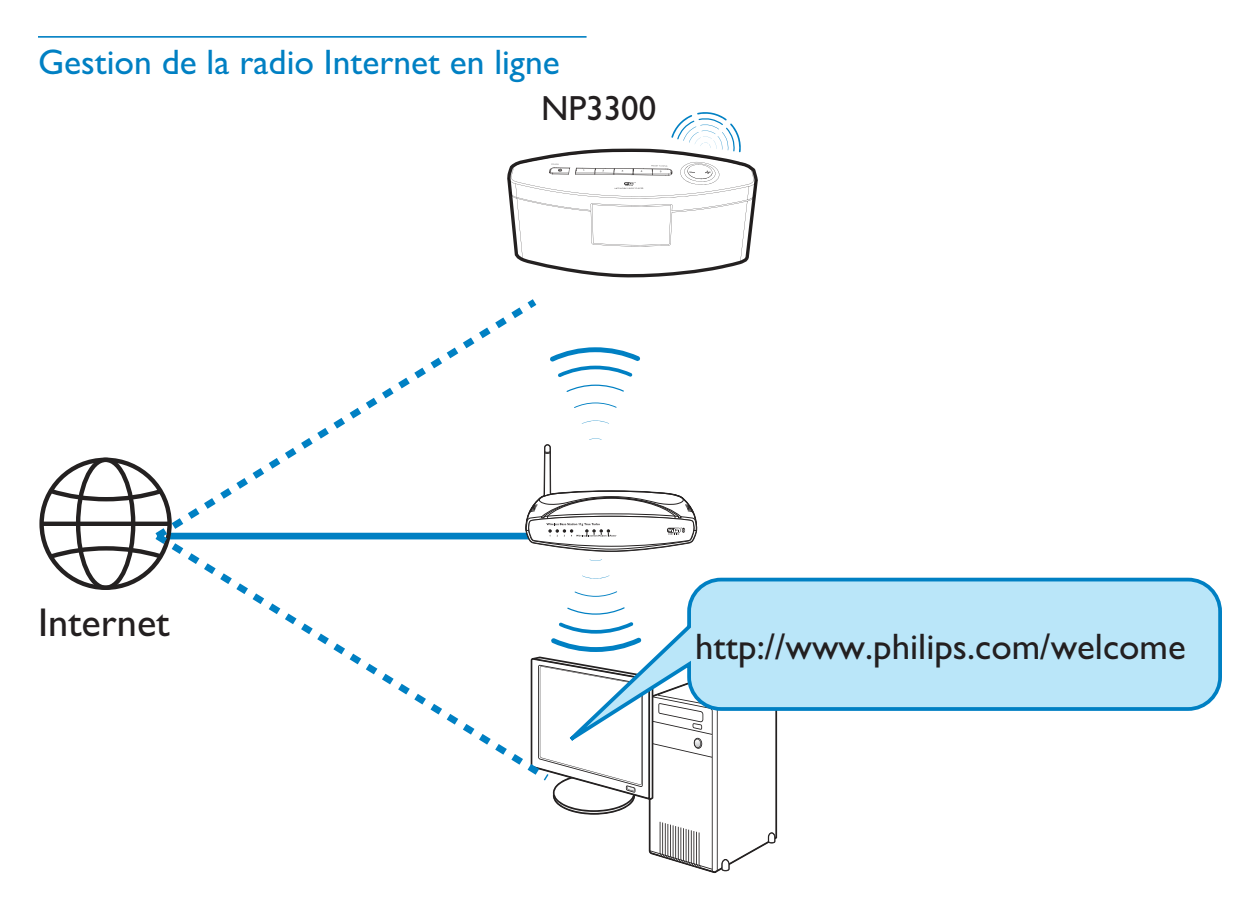

En inscrivant votre NP3300 sur www. philips.com/welcome (consultez la rubrique « Inscription de votre NP3300 auprès de Philips »), vous pourrez vous connecter au Club Philips. Le Club Philips vous permet de gérer la radio Internet sur un ordinateur.Vous pouvez :

- modifier vos stations favorites ;
- ajouter manuellement des stations introuvables sur votre NP3300.

## Modification de stations favorites en ligne

Le Club Philips vous permet de gérer la liste de stations favorites sur un ordinateur. Lorsque vous connectez votre NP3300 à Internet, vous mettez à jour les stations favorites sur votre NP3300.

- 1 Connectez-vous au Club Philips (voir « Inscription de votre NP3300 auprès de Philips »).
- 2 Pour marquer des stations comme favorites ou en supprimer, procédez comme suit :

 Cliquez sur [Streamium management] (Gestion Streamium) > [Favorites] (Favoris) > [Browse] (Parcourir);

| Welcome, yuping!                    | Favori    | tes       |               |          |
|-------------------------------------|-----------|-----------|---------------|----------|
| + Legent                            |           |           |               |          |
| Club Philips<br>Registered Products | Prioritiz | • Browne  |               |          |
| Streamium management                | Submit    | Cancel    |               |          |
| Account                             | Rank      | Services  | Name          | Favorite |
| Consumer Product                    | 1         | RadioTime | Super FM      | 2        |
| Catalogue                           | 2         | RadioTime | Mix Megapol   | R        |
|                                     | 3         | RadioTime | Radio 10 Gold | ¥        |

• Recherchez les stations souhaitées dans [Browse] (Parcourir) ;

| Browse |              |                                                                                               |
|--------|--------------|-----------------------------------------------------------------------------------------------|
|        | Name         | Favorite                                                                                      |
|        |              |                                                                                               |
|        | +Genres      |                                                                                               |
|        | +Locations   |                                                                                               |
|        | +Highlighted | -                                                                                             |
|        | Stations     |                                                                                               |
|        | +By Language |                                                                                               |
|        | +Shows       |                                                                                               |
|        | Browse       | Browse<br>Name<br>+Genras<br>+Locations<br>+Highlighted<br>Stations<br>+By Language<br>+Shows |

- Sous [Favorite] (Favori), cochez la case correspondant à la station.
  - → La station est marquée comme favorite.
- Pour la supprimer des favoris, décochez la case correspondant à la station.

| + Prioritize Browse  | ( ) <u>.</u>                    |          |
|----------------------|---------------------------------|----------|
| - autor              | Name                            | Favorite |
| Jervice.             |                                 |          |
| Internet Radio       | 181.FM The Beat<br>(HipHop/R&B) |          |
| All Stations         | Choice FM                       |          |
| Highlighteo Stations | ABC Triple J                    |          |
|                      | BBC Radio 4                     |          |
|                      | Skyrock                         |          |
|                      | BBC World Service               | -        |
|                      | News                            |          |
|                      | Reggaeton 94                    |          |
|                      | 99 Jamz                         |          |
|                      | Sports Radio 66                 |          |

- **3** Pour modifier l'ordre d'affichage des stations favorites dans la liste, procédez comme suit :
  - Cliquez sur [Prioritize] (Priorité).
  - Cliquez sur la ligne de la station à déplacer.
  - Faites glisser la ligne vers le haut ou vers le bas.

| Submit | Cancel    |                      |          |
|--------|-----------|----------------------|----------|
| Rank   | Services  | Name                 | Favorite |
| 1      | RadioTime | Super FM             |          |
| 2      | RadioTime | Mix Megapol          |          |
| 3      | RadioTime | Radio 10 Gold        |          |
| 4      | RadioTime | France Info          |          |
| 5      | RadioTime | NRK Sport            |          |
| 6      | RadioTime | Radio 538 Nonstop 40 |          |

 Les stations s'affichent dans l'ordre souhaité sous [Radio Internet]
 > [Stations favorites] sur votre NP3300, si celui-ci est connecté à Internet.

## Conseil

- Pour placer une station favorite en tête de liste, placezla d'abord juste en-dessous de la première, puis faites glisser la première vers le bas.
- Pour placer une station en dernière position, placez-la juste au-dessus de la dernière, puis faites glisser la dernière vers le haut.

## Ajout manuel de stations en ligne

## Ajout manuel de stations

Le Club Philips vous permet d'ajouter manuellement des stations de radio Internet à votre NP3300 sur un ordinateur.

- 1 Connectez-vous au Club Philips (voir « Inscription de votre NP3300 auprès de Philips »).
- Pour ajouter une station, cliquez sur [Streamium management] (Gestion Streamium) > [My media] (Mon multimédia) > [Music] (Musique).

## My media

| * [[8]           |                                   |     |  |
|------------------|-----------------------------------|-----|--|
| * Nickname       |                                   |     |  |
| Meximine         | audio (and (MODIC 4 Audio ( and)) | 100 |  |
| Mimetype         | audio/aac (HPEG-4 Audio (Jaac))   |     |  |
| * Description    |                                   |     |  |
| Mark as favorite |                                   |     |  |

- 3 Dans l'onglet [Music] (Musique), saisissez les informations relatives à la station dans les zones de texte :
  - Dans la zone [URL], indiquez le site Web de la station.
  - Dans la zone [Nickname] (Pseudonyme), indiquez un nom de station qui se trouve dans [My media] (Mon multimédia).
  - Dans la zone [Description], entrez un terme descriptif de la station, par exemple, musique, sports ou actualités. Cette description sert de catégorie pour le tri des stations sous [My media] (Mon multimédia).
- **4** Cliquez sur [Save] (Enregistrer).
  - → Une station est ajoutée manuellement sous les zones de texte.

## Modification d'une station ajoutée

| * URL              | http://view.33591.cn/userdata/1655/music | =/   |      |
|--------------------|------------------------------------------|------|------|
| * Nickname         | 21st century girl                        |      |      |
| Mimetype           | audio/aac (MPEG-4 Audio (.aac))          | *    |      |
| * Description      | mp3                                      |      |      |
| Mark as favorite   |                                          |      |      |
|                    |                                          | Save | Clea |
| lick a stream to s | elect and edit                           |      |      |
|                    |                                          |      |      |

- Cliquez sur la station, comme indiqué sur la capture d'écran.
  - → Les informations relatives à la station figurent dans les zones de texte.
- Pour modifier les informations, cliquez sur les zones de texte.

## Diffusion depuis des services musicaux en ligne

Le NP3300 vous permet de profiter des services musicaux en ligne.

Grâce à ces services, vous avez accès aux bibliothèques musicales en ligne.

Vous devez créer un compte utilisateur pour pouvoir utiliser ces services. L'accès à certaines fonctions peut nécessiter un abonnement à des services spécifiques.

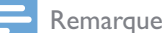

• Les services en ligne ne sont disponibles que dans certains pays.

- 1 Dans l'écran d'accueil, accédez à **[Serv. en ligne]**.
- 2 Dans la liste de services en ligne, sélectionnez l'option souhaitée. Appuyez sur OK pour confirmer.
- 3 Pour démarrer la lecture, appuyez sur ►II.
  - Pour arrêter la lecture, appuyez sur **E**.

## Recherche de fichiers musicaux

Dans une liste d'options, vous pouvez procéder de l'une des façons suivantes pour rechercher ce dont vous avez besoin.

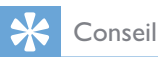

- Dans le cadre des recherches énoncées ci-après, vérifiez que votre NP3300 est en mode [Bibliothèque multimédia] ou [Radio Internet].
- Utilisez les touches de navigation
   ▲, ▼, ◄, ►.
- Lancez une recherche rapide par le biais de la recherche alphanumérique, Superscroll et Quickjump.

### Remarque

• Les fonctions de **recherche alphanumérique**, **Superscroll** et **Quickjump** sont disponibles uniquement lorsque vous saisissez une longue liste d'options triée (sauf l'écran d'accueil et les listes de menus).

## Recherche alphanumérique

Dans une longue liste d'options, lancez la recherche alphanumérique en saisissant les premiers caractères d'un élément ou des caractères qu'il contient.

- 1 Appuyez sur la touche **SEARCH** de la télécommande, le cas échéant.
  - ➡ Une zone de texte apparaît.

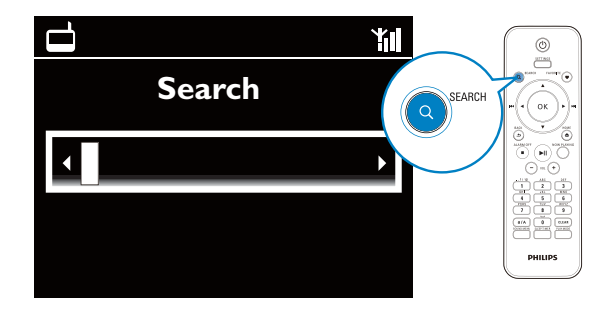

- 2 Saisissez des caractères par le biais de la télécommande (consultez la rubrique « Votre NP3300 » -> « Présentation » -> « Saisie de texte »).
- **3** Appuyez sur **OK** lorsque vous avez saisi le texte.
  - ightarrow La recherche commence.
  - → Vous pouvez rechercher une liste d'éléments contenant ces caractères.
  - ➡ Il est également possible d'obtenir les résultats les plus proches si aucun élément ne contient ces caractères.

## Quickjump

Vous pouvez également utiliser la fonction **Quickjump** pour la recherche alphanumérique.

## Pour atteindre le premier élément commençant par une lettre donnée

• Appuyez une ou plusieurs fois sur le bouton correspondant à cette lettre jusqu'à ce que cette dernière s'affiche.

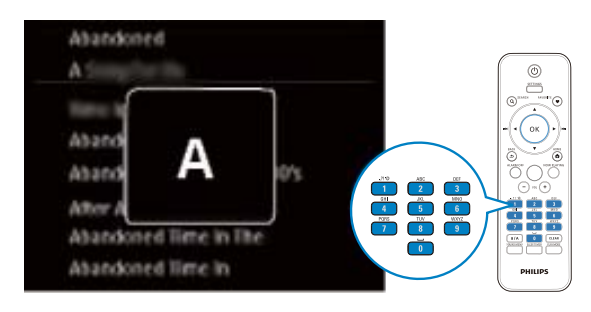

Pour atteindre le premier élément commençant par la lettre suivante

• Appuyez sur le bouton ▶.

Pour atteindre le premier élément commençant par la lettre précédente

Appuyez sur le bouton

## SuperScroll

Dans une longue liste d'options, la fonction **Superscroll** vous permet de lancer une recherche dans l'ordre alphabétique.Vous pouvez ainsi atteindre rapidement le premier élément commençant par la lettre sélectionnée.

- 1 Maintenez les boutons ▲ / ▼ enfoncés pour démarrer Superscroll.
  - ➡ Une zone de texte contextuelle s'affiche. Les lettres défilent dans l'ordre alphabétique, en commençant par la lettre en cours.

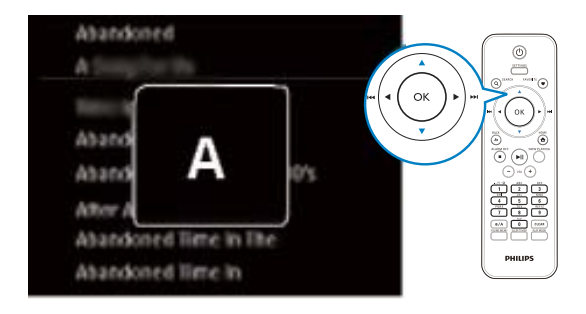

- 2 Relâchez ▲ / ▼ lorsque vous atteignez la lettre souhaitée.
  - → Vous atteignez le premier élément commençant par cette lettre.

# 6 Utilisation de votre smartphone comme télécommande virtuelle

Vous pouvez transformer votre smartphone en télécommande virtuelle pour faire fonctionner cet appareil.

## Ce dont vous avez besoin

- Un iPhone ou smartphone Android
- Un réseau domestique sans fil

### Avant de commencer

- Connectez le NP3300 à votre réseau domestique (consultez la rubrique « Configuration initiale - Connexion au réseau domestique Wi-Fi/filaire »).
- Connectez votre iPhone ou smartphone Android au même réseau domestique. Pour plus de détails, reportez-vous au manuel d'utilisation de votre smartphone.

# Téléchargement de l'application

Téléchargez l'application Philips **MyRemote** (ma télécommande) depuis l'**App Store** Apple ou l'**Android Market**. Cette application est gratuite.

- 1 Appuyez sur l'icône **App Store** de votre iPhone.
  - Ou appuyez sur l'icône **Market** de votre smartphone Android.
- 2 Recherchez « Philips MyRemote » dans l'App Store ou Market.

- **3** Suivez les instructions sur votre smartphone pour télécharger l'application.
  - ➡ L'icône Philips MyRemote est ajoutée sur l'écran d'accueil de votre smartphone.

# Accès à l'application sur un smartphone

Accédez à l'application **MyRemote** de votre iPhone ou de votre smartphone Android, puis identifiez votre récepteur audio sans fil sur le réseau domestique.

- 1 Appuyez sur **MyRemote** sur votre iPhone ou smartphone Android.
  - ➡ Le smartphone recherche votre réseau domestique.Votre récepteur audio sans fil et les autres appareils compatibles du réseau s'affichent sur votre smartphone.
- 2 Sélectionnez votre récepteur audio sans fil sur le smartphone.
  - → L'écran d'accueil de la télécommande virtuelle s'affiche sur le smartphone.
- 3 Si votre récepteur audio sans fil n'est pas détecté, vérifiez la connexion réseau. Appuyez ensuite sur l'onglet Devices (Appareils) sur votre smartphone pour relancer la recherche.
- 4 Pour quitter l'application, appuyez sur le bouton d'accueil de votre smartphone.

# Utilisation de la télécommande virtuelle

- 1 Lancez l'application sur votre iPhone ou smartphone Android.
  - → L'écran d'accueil de la télécommande virtuelle s'affiche.
- 2 Appuyez sur une icône sur l'écran d'accueil pour sélectionner la source voulue.
- 3 Appuyez sur [Now Playing] en bas de l'écran.
- 4 Appuyez sur les boutons de commande sur l'écran **[Now Playing]** pour sélectionner les différentes fonctions.

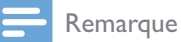

• Certaines fonctions de contrôle ne sont pas disponibles sur les iPhone ou smartphones Android.

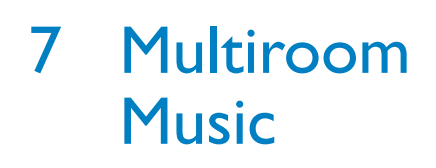

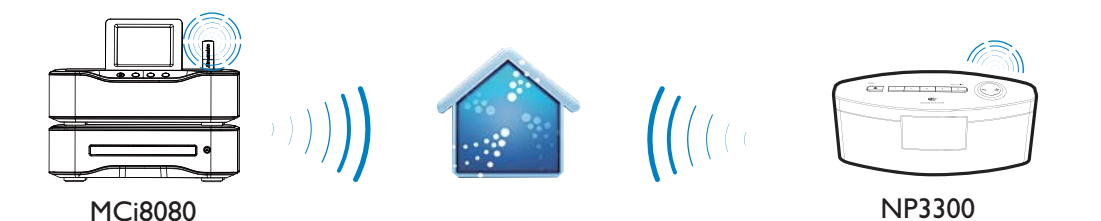

Avec la fonction Multiroom Music, vous pouvez lire la même chanson simultanément sur le MCi8080 et votre NP3300.

Avant d'activer cette fonction, assurez-vous que :

- Le MCi8080 et votre NP3300 sont connectés au réseau domestique Wi-Fi;
- Vous lisez une chanson à partir du disque dur connecté au MCi8080.
- 1 Lisez une chanson à partir du disque dur connecté au MCi8080.
- 2 À partir de l'écran d'accueil du MCi8080, sélectionnez **[Multiroom Music]** pour activer la fonction Multiroom Music.

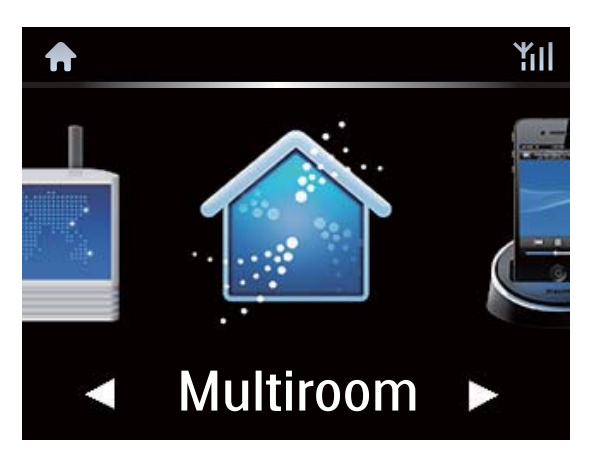

- **3** Patientez jusqu'à ce que la fonction Musique multipièce soit activée.
- Pour annuler la lecture simultanée, appuyez sur le bouton du MCi8080.

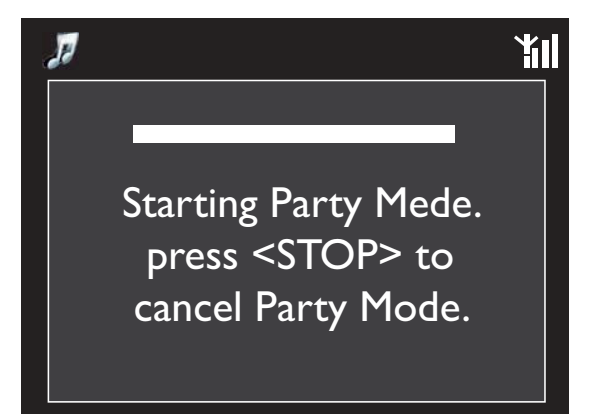

# 8 Réglages

## Modes de lecture

Lorsque vous écoutez de la musique, il est possible de choisir une lecture en boucle, aléatoire ou individuelle. Sélectionnez le mode de lecture voulu.

## Pour sélectionner un mode de lecture de la musique

Avant ou pendant la lecture de la musique, effectuez les opérations suivantes :

- Dans l'écran d'accueil, accédez à [Paramètres] > [Mode de lecture]. Sinon,
- Appuyez sur la touche **PLAY MODE** de la télécommande.
  - → **→** Lecture aléatoire de toutes les chansons du dossier en cours.
  - → ↔ Lecture en boucle de toutes les chansons du dossier en cours.
  - → �-1 Lecture en boucle de la chanson en cours.
  - ↦ Éteint

## Paramètres son

Sur votre NP3300, vous pouvez sélectionner différents réglages audio dans **[Paramètres]** > **[Paramètres audio]**.

- 1 Dans l'écran d'accueil, accédez à [Paramètres] > [Paramètres audio].
  - Ou appuyez sur la touche SETTINGS de la télécommande pour accéder à [Paramètres].
- 2 Sélectionnez l'option voulue. Appuyez sur OK pour l'activer ou le désactiver.

## Ou,

- Sur la télécommande, appuyez sur SOUND MENU pour accéder au menu des réglages audio.
  - Pour quitter le menu des paramètres audio, appuyez sur **5** BACK.

## **Incredible Surround**

La technologie Incredible Surround permet de restituer un son Surround plus profond et puissant, sans enceintes supplémentaires.

> Dans [Paramètres] > [Paramètres audio] > [Incredible Surround], activez ou désactivez l'option.

## Graves et aigus

Utilisez **[Graves / Aigus]** pour régler la gamme des notes de musique (des graves aux aigus).

- Dans l'écran d'accueil, accédez à [Paramètres] > [Paramètres audio] > [Graves / Aigus].
  - Sinon, appuyez sur la touche SOUND MENU de la télécommande pour accéder au menu des paramètres audio.
- 2 Appuyez à plusieurs reprises sur ◀ / ► pour augmenter/réduire le niveau.
  - Appuyez sur **CLEAR** pour sélectionner le niveau neutre.

## Full sound

**[FullSound]** restitue les détails audio perdus lors de la compression de la musique (aux formats MP3 ou WMA, par exemple).

Activez ou désactivez [FullSound] dans
 [Paramètres] > [Paramètres audio].

## **Direct Source**

Avec **[Source directe]**, vous pouvez désactiver les paramètres des effets sonores sur votre NP3300, notamment **[FullSound]** et **[Graves / Aigus]**.

C'est donc la musique d'origine qui est jouée, sans les effets sonores issus de votre NP3300.

 Activez ou désactivez [Source directe] dans [Paramètres] > [Paramètres audio].

## K Conseil

• Les paramètres d'effets sonores sont conservés et activés quand **[Source directe]** est désactivé.

## Paramètres d'affichage

## Luminosité

Sur le NP3300, vous pouvez régler la luminosité de l'afficheur. Selon le cas, l'intensité lumineuse de l'afficheur augmente, baisse ou celui-ci s'éteint quand le NP3300 est allumé ou mis en veille active.

 Dans [Paramètres] > [Paramètres affichage] > [Luminosité en marche] ou[Luminosité en veille], sélectionnez une option et appuyez sur OK.

## Prog. de rétroéclairage

L'écran passe en mode d'inactivité s'il n'y a aucune action sur votre **NP3300**. Une fois la durée prédéfinie écoulée, l'écran de veille se désactive automatiquement. Pour économiser de l'énergie, choisissez une valeur basse pour la durée prédéfinie.

## Pour définir la durée

 Dans [Paramètres affichage] > [Durée du retroéclairage], sélectionnez une durée. → Une fois la durée souhaitée sélectionnée, l'écran de veille se désactive automatiquement.

## Pour quitter le mode d'économie d'énergie

• Appuyez sur une touche.

## Papier peint

Vous pouvez définir une image d'arrière-plan (papier peint) pour les menus du NP3300.

## Pour définir le papier peint

- 1 Dans le NP3300, sélectionnez une photo et affichez-la.
- Appuyez sur la touche SETTINGS de la télécommande pour sélectionner [Paramètres] > [Paramètres affichage] > [Papier peint].
- 3 Dans [Papier peint], sélectionnez [Photo actuelle].
  - → L'image en cours est définie comme papier peint.

## Écran de veille

Sur NP3300, l'écran de veille est activé quand le NP3300 passe en mode veille active.

Lorsqu'il est mis sous tension, l'écran de veille sélectionné s'affiche. L'horloge figure dans le coin inférieur droit de l'écran.

Par défaut, l'horloge fait office d'écran de veille.

## Pour définir un écran de veille

- 1 Sur le NP3300, sélectionnez et affichez une image.
- 2 Appuyez sur la touche SETTINGS de la télécommande pour sélectionner [Paramètres] > [Paramètres affichage] > [Écran de veille].
- 3 Dans [Écran de veille], sélectionnez [Photo actuelle].
  - → L'image en cours est définie comme écran de veille.

## Réglages du diaporama

En mode diaporama, les images peuvent être visualisées une par une.

## Pour sélectionner le mode de lecture du diaporama

- Depuis l'écran d'accueil, accédez à [Paramètres] > [Réglages du diaporama]. Ou appuyez sur la touche SETTINGS de la télécommande pour accéder à [Paramètres].
- 2 Sélectionnez l'un des modes de lecture ci-après. Appuyez sur OK pour l'activer ou le désactiver.
  - → [Répéter] : lecture en boucle de toutes les images ;
  - → [Aléatoire] : lecture aléatoire de toutes les images.

# Pour définir la durée d'affichage de chaque image

- Dans l'écran d'accueil, accédez à [Paramètres] > [Réglages du diaporama] > [Durée par diapo].
  - Ou appuyez sur la touche SETTINGS de la télécommande pour accéder à [Paramètres].
- 2 Dans [Durée par diapo], sélectionnez la durée voulue.

## Pochette d'album

La pochette (l'image figurant sur la couverture d'un CD/album) peut parfois être intégrée aux téléchargements musicaux. Dans le cadre de certains logiciels de gestion des supports, une pochette peut être insérée au niveau des chansons. En activant ou en désactivant **[Pochette]**, vous pouvez choisir d'afficher l'image d'une pochette de CD/d'album pour les chansons correspondantes.

## Pour activer [Pochette]

- Dans l'écran d'accueil, accédez à [Paramètres] > [Pochette].
   Ou appuyez sur la touche SETTINGS de la télécommande pour accéder à [Paramètres].
- Sélectionnez [Pochette]. Appuyez sur OK pour l'activer ou le désactiver.
   Si [Pochette] est activé :
  - → Dans la liste de chansons, la pochette est associée, sous la forme d'une miniature, à la chanson correspondante.

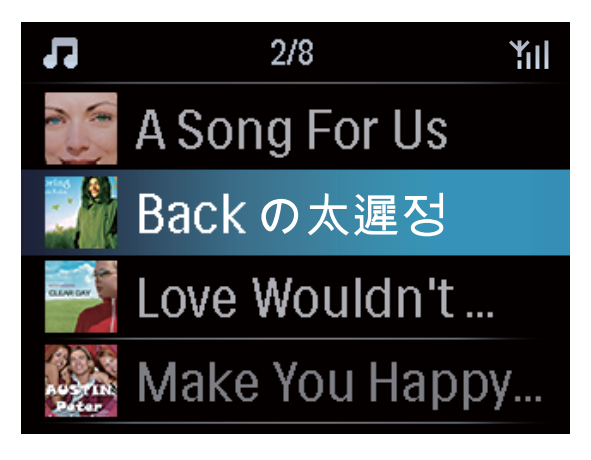

Pendant la lecture de la chanson, la pochette est affichée en plein écran, en tant qu'arrière-plan.

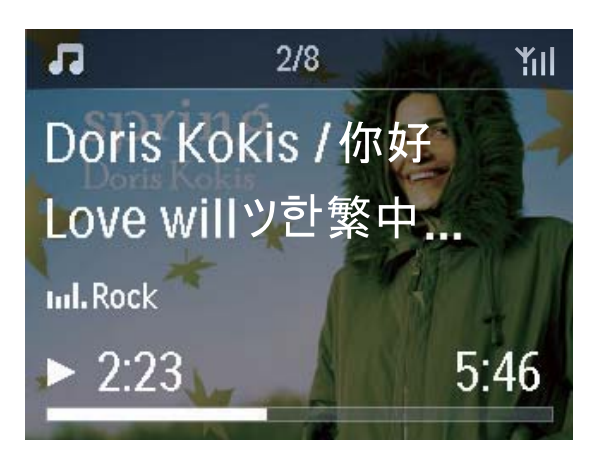

## Paramètres de réglage de l'horloge

## Réveil

## Régler le réveil

- Vérifiez que vous avez réglé l'horloge (consultez la rubrique « Paramètres » -> « Date et heure »).
- 2 Dans l'écran d'accueil, accédez à [Paramètres] > [Paramètres horloge] >[Alarme].
  - Ou appuyez sur la touche SETTINGS de la télécommande pour accéder à [Paramètres].
- **3** Pour définir la source de l'alarme, effectuez les opérations suivantes :
  - Sélectionnez [Musique].
    - À l'heure définie pour l'alarme, la dernière piste lue commence/ reprend, ou bien vous accédez à la dernière station de radio Internet écoutée.
  - Sélectionnez [Vibreur].
    - → À l'heure définie pour l'alarme, le vibreur se met en marche.
- 4 Pour régler l'heure de l'alarme, procédez comme suit :
  - Maintenez la touche ▲ / ▼ enfoncée ou appuyez plusieurs fois sur ▲ / ▼ jusqu'à obtenir les chiffres voulus. Appuyez sur OK pour confirmer.
  - Vous pouvez également saisir les chiffres voulus par l'intermédiaire des touches alphanumériques de la télécommande.

## Pour utiliser une chanson ou une station radio Internet comme son de l'alarme

1 Vérifiez que vous avez sélectionné [**Musique**] à l'étape 3 ci-dessus.

- 2 Avant de d'éteindre le NP3300 ou de le mettre en veille active, effectuez les opérations suivantes :
  - Accédez à [Bibliothèque multimédia], sélectionnez le titre voulu et lancez la lecture.
  - Sinon, accédez à **[Radio Internet]** et réglez la radio sur la station voulue.

## Utilisation de l'alarme

Lorsque l'heure de l'alarme définie est atteinte, la musique/la station de radio Internet est diffusée ou le vibreur se met en marche.

## Remarque

- L'alarme se déclenche même si vous avez mis votre NP3300 en mode veille active ou en mode veille d'économie d'énergie.
- Le vibreur se met en marche si votre NP3300 ne parvient pas à se connecter à une bibliothèque musicale ou à une station de radio Internet.
- Si le son de votre NP3300 a été coupé, il est rétabli.
- Si le volume sonore est inférieur au minimum, le son de l'alarme est plus élevé.

## Pour procéder au rappel d'alarme

- Appuyez sur un bouton de l'appareil ou une touche de la télécommande (sauf les boutons/touches de volume).
  - ➡ L'alarme se déclenche à nouveau 15 minutes plus tard. L'icône de l'alarme reste affichée.

## Pour arrêter l'alarme :

- Maintenez la touche ા⊀ ou 🕛 enfoncée.
  - Ou appuyez sur la touche /ALARM
     OFF de la télécommande.
    - ➡ L'alarme est arrêtée.
    - → L'alarme se déclenche à nouveau le jour suivant.

## Pour désactiver l'alarme :

 Accédez à [Paramètres] > [Paramètres horloge] > [Alarme]. Sélectionnez [Alarme désact.] et appuyez sur la touche OK de la télécommande.

## Veille programmée

Grâce à la veille programmée, votre NP3300 est mis hors tension automatiquement à l'issue de la durée définie.

## Pour définir la durée

- 1 Depuis l'écran d'accueil, accédez à [Paramètres] > [Paramètres horloge] > [Veille program.].
  - Ou appuyez sur la touche SETTINGS de la télécommande pour accéder à [Paramètres].
- 2 Sélectionnez une option. Appuyez sur OK pour l'activer.

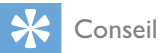

• Vous pouvez appuyer plusieurs fois sur la touche SLEEP/TIMER de la télécommande pour définir la durée.

## Date et heure

La date et l'heure peuvent être définies automatiquement ou manuellement.

### Réglage automatique

Pour procéder au réglage automatique de l'horloge, utilisez le service en ligne sur Internet.

## Utilisation du service en ligne sur Internet

- 1 Mettez l'appareil sous tension, le cas échéant.
  - Vérifiez qu'il est connecté au réseau domestique filaire/Wi-Fi et à Internet.
- 2 À partir de l'écran d'accueil, sélectionnez [Paramètres] > [Paramètres horloge] > [Date et heure].
  - Ou appuyez sur la touche SETTINGS de la télécommande pour accéder à [Paramètres].
- 3 Dans [Date et heure], sélectionnez [Date et heure actuelles] > [Automatique] (Internet)].

- → L'appareil lance le réglage automatique de l'heure sur Internet.
- → Un message s'affiche quand le réglage est terminé.

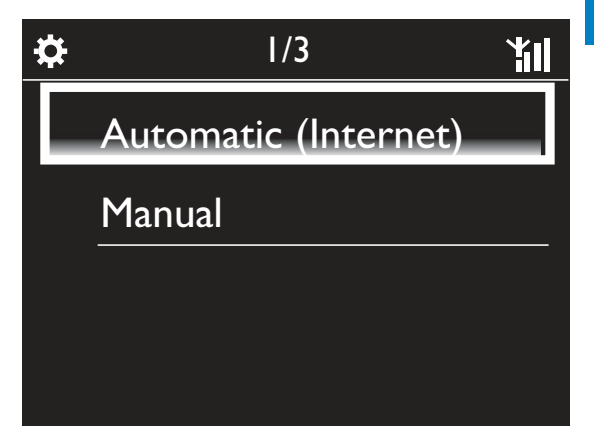

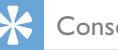

## Conseil

- En fonction de la région et du fuseau horaire sélectionnés, l'heure de l'horloge de l'appareil peut être définie et réglée automatiquement par le biais du service en ligne sur Internet.
- Pour vérifier et modifier la région et le fuseau horaire en cours, accédez à [Paramètres] > [Empl./fuseau hor].

## Réglage manuel

- 1 Mettez l'appareil sous tension, le cas échéant.
- 2 Dans l'écran d'accueil, sélectionnez [Paramètres] > [Paramètres horloge] >[Date et heure].
  - Ou, appuyez sur la touche **SETTINGS** de la télécommande pour accéder à [Paramètres].
- 3 Dans [Date et heure], sélectionnez [Date et heure actuelles] > [Manuel].
- 4 Pour saisir la date et l'heure, effectuez les opérations suivantes :
  - Appuyez sur ◀ ou ▶ pour sélectionner l'emplacement de l'entrée.
  - Utilisez les touches alphanumériques pour saisir les chiffres voulus.
  - Appuyez sur **OK** pour confirmer.

 Vous pouvez également appuyer plusieurs fois sur ▲ ou ▼ ou encore maintenir la touche ▲ ou ▼ enfoncée jusqu'à ce que les chiffres voulus s'affichent.

## Réglage du format de date et heure

Sélectionnez la façon dont la date et l'heure sont affichées au niveau de l'horloge.

- 1 Suivez les étapes 1 et 2 de la section « Réglage manuel ».
- 2 Dans [Date et heure], accédez à [Format heure] ou [Format date] pour sélectionner des options.

## Paramètres réseau

## Configuration du réseau

À l'issue de la configuration initiale, vous pouvez modifier la façon dont votre **NP3300** se connecteau réseau domestique Wi-Fi/filaire :

- Basculer entre différents modes de connexion (avec ou sans fil, automatique ou manuel).
- Basculer entre différents routeurs.

Pour ce faire, procédez comme suit :

- Dans l'écran d'accueil, accédez à [Paramètres] > [Param. réseau] > [Configurer le réseau].
  - Ou appuyez sur la touche SETTINGS de la télécommande pour accéder à [Paramètres].
- 2 Connectez votre NP3300 comme vous l'avez fait lors de la configuration initiale (consultez la rubrique « Configuration initiale » -> « Connexion au réseau domestique Wi-Fi/filaire »).

## Nom de l'appareil

Dans **[Nom d'appareil]**, vous pouvez nommer/ renommer votre NP3300. Sur un serveur/client UPnP connecté, le NP3300 peut être trouvé sous son nom.

- Dans l'écran d'accueil, accédez à [Paramètres] > [Param. réseau] > [Nom d'appareil].

## Région et fuseau horaire

Après la configuration initiale, vous pouvez modifier la région et le fuseau horaire sélectionnés lorsque vous déménagez.

Selon la région et le fuseau horaire sélectionnés, votre NP3300 peut :

- régler l'horloge automatiquement via Internet (consultez la rubrique « Paramètres » -> « Date et heure »);
- précharger des présélections radio Internet automatiquement.

## Langue

Après la configuration initiale, vous pouvez modfiier la sélection de la langue dans [Paramètres] > [Langue].

# Informations relatives à l'appareil

Depuis l'écran d'accueil, accédez à **[Paramètres]** > **[ID de l'appareil et autres informations]**. Vous obtenez ainsi des informations sur le NP3300, comme le numéro de modèle, le nom à afficher sur un serveur/client UPnP, la version du logiciel et les paramètres réseau.

## Recherche des mises à niveau logicielles

Sur le NP3300, vous pouvez rechercher des mises à niveau logicielles. Après avoir cliqué pour accepter les conditions générales, le téléchargement et l'installation de nouvelles mises à niveau commencent automatiquement.

- 1 Assurez-vous que le NP3300 est connecté à Internet.
- 2 Dans l'écran d'accueil, accédez à [Paramètres] > [Rech mises à niveau logicielles].

# Restauration des paramètres par défaut

Vous pouvez rétablir les paramètres par défaut de votre NP3300. Tous vos paramètres sont supprimés, notamment ceux relatifs au réseau, au son, à l'afficheur, à l'horloge, à l'alarme et à la langue.

# 1 Accédez à [Paramètres] > [Restaurer paramètres par défaut].

- 2 À l'invite, sélectionnez [Oui].
  - ↦ L'appareil s'éteint.
  - → Il se rallume automatiquement quand les réglages d'usine sont restaurés.
  - $\mapsto$  Lancez la configuration initiale.

# 9 Enregistrement de votre NP3300 auprès de Philips

## Avantages

En inscrivant le NP3300 sur www.philips.com/ welcome, vous pouvez :

- obtenir des mises à niveau logicielles gratuites ;
- gérer vos stations de radio préférées ;
- recevoir le bulletin d'informations Streamium.

### Remarque

• Pour inscrire le NP3300, vous devez disposer d'une adresse électronique valide.

## Enregistrement de votre NP3300

Une adresse électronique valide doit être utilisée comme compte lorsque vous inscrivez votre NP3300 sur www.philips.com/welcome.

Vous pouvez effectuer l'inscription directement sur www.philips.com/welcome.Vous pouvez également utiliser une adresse électronique pour effectuer l'inscription sur l'appareil, puis terminer l'inscription via le lien du site Web que vous avez reçu dans le message.

## Inscription sur le site Web

Pour inscrire votre NP3300 directement sur www.philips.com/welcome, vous devez indiquer les informations ci-après lorsque vous y êtes invité au cours de l'inscription :

- une adresse électronique valide comme compte d'enregistrement ;
- le numéro de modèle du produit ;
- I'ID d'enregistrement du produit.

## Pour connaître le numéro de modèle du produit, procédez comme suit :

 Regardez sur l'emballage de l'appareil ou sur l'étiquette du produit. Le numéro de modèle se trouve toujours sur l'emballage de l'appareil ou sur l'étiquette du produit (NP3300, par exemple).

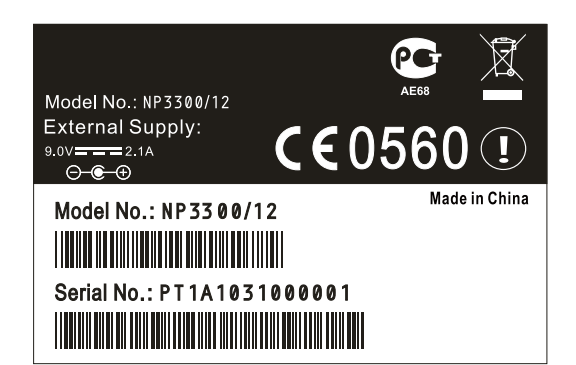

## Pour connaître l'ID d'enregistrement du produit, procédez comme suit :

 Sur NP3300, sélectionnez
 [Paramètres] > [ID de l'appareil et autres informations]. Appuyez plusieurs fois sur ▼ pour accéder à [ID d'enregistrement du produit].

## Inscription sur l'appareil

Vous pouvez utiliser une adresse électronique pour effectuer l'inscription sur l'appareil, puis terminer l'inscription via le lien du site Web que vous avez reçu dans le message.

- 1 Assurez-vous que votre NP3300 est connecté à Internet.
- Pour procéder à l'inscription auprès de www.philips.com/welcome, effectuez les opérations suivantes :
  - Sur votre NP3300, sélectionnez [Paramètres] > [Enreg. utilisat.]
     > [Enregistrer] > [S'inscrire sur l'appareil].
  - À l'invite, saisissez une adresse électronique valide (consultez la rubrique «Votre <PHI\_UM\_Product\_ Name » -> « Présentation » -> « Saisie de texte »).
    - → Vous recevez un message de ConsumerCare@Philips.com.
  - Sur un ordinateur, utilisez le lien de site Web figurant dans le message pour finaliser l'inscription.

## K Conseil

• Lorsque vous vous connecterez aux services en ligne Philips ultérieurement, vous utiliserez le lien de site Web figurant dans le message, ainsi que le mot de passe.

## Désinscription de votre NP3300

Lors de l'inscription auprès de www.philips. com/welcome, vous ne pouvez utiliser qu'un seul compte par appareil (NP3300 par exemple). Pour chaque compte, vous pouvez gérer un ensemble de stations favorites et de stations ajoutées manuellement.

Afin d'utiliser un autre compte pour l'inscription, vous devez désinscrire celui en cours.

## Pour désinscrire un compte

 Sur votre NP3300, sélectionnez [Paramètres] > [Enreg. utilisat.] >[Se désinscrire]. 2 À l'invite, confirmez la désinscription du compte.

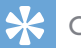

## Conseil

 Lors de la réinscription du compte, vous pouvez récupérer les stations de radio Internet que vous gériez via les services en ligne Philips.

# Vérification des informations d'inscription

Vous pouvez vérifier si vous avez inscrit le NP3300 et quel compte vous avez utilisé pour cela. Pour vérifier ces informations, accédez à [Paramètres] > [Enreg. utilisat.] > [État de l'enregistrement].

# **10** Entretien

Ce chapitre explique comment prendre soin de votre NP3300.

## Nettoyage

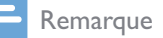

- Évitez l'humidité et l'usure abrasive.
- 1 Nettoyez votre NP3300 à l'aide d'un chiffon doux et sec.

# 11 Données techniques

### Informations générales

#### Alimentation CA

Les informations relatives à la tension sont imprimées sur l'adaptateur secteur (à l'arrière).

Alimentation CC

9V / 1,1 A

Dimensions  $(L \times I \times H)$ 

252,5 x 103,2 x 101,5 mm

Poids (net)

Unité principale : environ 0,78 kg

## Consommation électrique

| Marche                              |
|-------------------------------------|
| 6 W                                 |
| Veille (active/connectée au réseau) |
| $\leq 4 W$                          |
| Mode veille éco (passive)           |
| ≤ 0,5 W                             |
|                                     |

## Sortie audio

### Casque

Jack 3,5 mm 40 - 18 000 Hz 32 Ohms

Rapport signal/bruit (casque)

Généralement 82 dB/85 dBA

Distorsion (casque)

≤1%

## Amplificateur audio (numérique)

Puissance de sortie

Avant : 2 x 1,5 W

Réponse en fréquence

≥ 70 - 20 KHz (à -3 dB)

Rapport signal/bruit

77 dB/80 dBA

## Enceintes

Alimentation

Enceintes avant : 2 W

Impédance

Enceintes avant : 6  $\Omega$ 

Sensibilité

Enceintes avant : 83 dB / 1 m / W

Dimensions

Enceintes avant : 2"

Réponse en fréquence

Enceintes avant : 70 Hz - 20 kHz

## Fonctions audio

| Incredible Surround             |
|---------------------------------|
| Oui (marche/arrêt)              |
| FullSound®                      |
| Oui (marche/arrêt)              |
| Réglage des GRAVES ET DES AIGUS |

Oui (+ /- 10 étapes)

Direct Source (mode neutre)

Oui (marche/arrêt)

## Sans fil

## Norme sans fil

802,11 n, formats antérieurs compatibles avec 802,11 b/g

## Sécurité sans fil

WEP (64 ou 128 bits),

WPA/WPA2 (8-63 caractères)

### Gamme de fréquences

2 412 - 2 462 MHz CH1-CH11 (/79,/37,/55, /97)

2 412 - 2 472 MHz CH1-CH13 (/12, /05)

Fonction WPS (Wireless Protected Setup)

Oui

## Connexion filaire (LAN / Ethernet)

### Norme filaire

802.3 / 802.3 u

Vitesse

10/100 Mbit/s

#### Mode

half / full duplex

## Auto détection croisée (Auto MDIX)

Oui (Auto MDIX)

## Remarque

• Les interfaces réseau avec et sans fil ne peuvent pas être activées en même temps.

## Services Internet

### Radio Internet

Radio Time

My Media \*

### Services Internet

Rhapsody Direct\*\* (pour /37, /17)

Napster Direct<sup>\*\*</sup> (pour/12, /05, uniquement en Allemagne/au Royaume-Uni)

\* Ce service nécessite votre inscription au Club Philips.

\*\* Les deux services nécessitent l'inscription de l'utilisateur auprès de Rhapsody et Napster respectivement.

## Capacités de décodage

#### MP3

8 à 320 Kbit/s (CBR/VBR)

WMA

32 à 192 Kbit/s (CBR/VBR)

### AAC (M4A)

16 à 320 Kbit/s (CBR/VBR)

PCM (L - PCM)

1 x (1,4 Mbit/s)

## FLAC

Oui, pris en charge

Real Audio (\*. ra)

Non, non pris en charge

## Prise en charge des listes de lecture

| *.m3u,     | *.wpl  |
|------------|--------|
| Oui        |        |
| : <b>T</b> | Dharas |

iTunes, Rhapsody

Oui (via le serveur UPnP fourni)

## Afficheur / horloge

#### Résolution

Dotmatrix, 240  $\times$  (R.G.B)  $\times$  320 points, TFT couleur

#### Taille

2,4"

## Rétroéclairage

Peut être activé/désactivé ou réduit

Affichage de l'horloge et de la date

#### Oui

Réglage automatique de l'heure via Internet (NPT)

### Oui, activé

Veille programmée

Oui

Déclic (touche) interne

## Oui

Réveil

Oui (une fois, tous les jours, jour de la semaine)

## Autres

### UPnP

DMP (appareil de diffusion local, point de contrôle local) ECP (contrôlable via un point de commande externe)

## DLNA

Oui, version 1.5 (DMP, DMR)

### Contrôle via smartphone

Oui, compatible avec l'application MyRemote disponible sur l'App Store d'Apple et l'Android Market Place

### Système multipièce Philips

Oui (station uniquement)

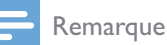

• Les caractéristiques techniques et le design sont sujets à modifications sans préavis.

# 12 Dépannage

Je n'entends aucun son ou le son est de mauvaise qualité. Que dois-je faire ?

• Appuyez sur **+ VOL** - pour augmenter le volume.

Y a-t-il une distance maximale de transmission à respecter entre un routeur sans fil et votre NP3300 afin de garantir une diffusion efficace ?

Oui. La distance de transmission Wi-Fi est limitée à 250 m en espace ouvert. Mais dans un environnement domestique comprenant des obstacles (murs et portes), cette distance de transmission est ramenée à 50-100 m. Nous vous conseillons de repositionner vos appareils en cas de problèmes de transmission.

# Je n'ai pas reçu l'e-mail d'enregistrement de ConsumerCare@Philips.com.

- Vérifiez que l'adresse électronique saisie dans la section d'enregistrement de l'utilisateur est valide et a été correctement entrée.
- Vérifiez que le PC dispose d'une connexion Internet active.
- Le serveur Internet est peut-être occupé. Réessayez ultérieurement.
- Vérifiez si l'e-mail a été redirigé vers le dossier des messages indésirables.

Comment éviter les interférences Wi-Fi provoquées par les autres appareils utilisant le même spectre de fréquences (2,4 GHz), tels que les téléphones Dect ou les appareils Bluetooth par exemple ?

Installez votre NP3300 à au moins
 3 mètres de distance de ces appareils.

- Utilisez une clé de chiffrement WEP/WPA lorsque vous créez la connexion sans fil de votre PC / réseau domestique.
- Modifiez le canal sur les appareils provoquant des interférences.
- Modifiez l'orientation des appareils afin de limiter les interférences.

# 13 Informations de contact

| Argentine                 | (54-11) 4544-2047         |
|---------------------------|---------------------------|
| Australie                 | 1300 363 391              |
| Autriche                  | 0810 000 205              |
| Belgique                  | 78250145                  |
| Biélorussie               | 882000110068              |
| Brésil                    | 0800 701 02 03 (sauf Sao  |
|                           | Paulo)(11) 2121-0203 (Sao |
|                           | Paulo uniquement)         |
| Bulgarie                  | 8001154424                |
| Canada                    | 1-888-744-5477            |
| Chili                     | 600 744 5477              |
|                           | (600-PHILIPS)             |
| Chine                     | 4008 800 008              |
| Colombie                  | 01 800 700 7445           |
| Croatie                   | 800222778                 |
| République                | 800142840                 |
| tchèque                   |                           |
| Danemark                  | 35258759                  |
| Estonie                   | 8000100288                |
| Finlande                  | 923113415                 |
| France                    | 805025510                 |
| Allemagne                 | 8000007520                |
| Grèce                     | 80031221280               |
| Hong Kong                 | 852-2619 9663             |
| Hongrie                   | 680018189                 |
| Inde                      | 1860-180-1111             |
| Irlande                   | 16011777                  |
| Israël                    | 9600900-09                |
| Italie                    | 800088774                 |
| Japon                     | 0570-07-6666              |
| Corée                     | 080-600-6600              |
| Lettonie                  | 80002794                  |
| Luxembourg                | 4066615644                |
| Malaisie                  | 1800 880 180              |
| Mexique                   | 01 800 504 6200           |
| Pays-Bas                  | 8000230076                |
| ,<br>Nouvelle-<br>Zélande | 0800 658 224              |

| 22708111                                                                          |
|-----------------------------------------------------------------------------------|
| 051 580 902-3                                                                     |
| 0800 00100                                                                        |
| (63 2) 667 9000                                                                   |
| 8003111318                                                                        |
| 800780903                                                                         |
| 800894910                                                                         |
| (495)961-1111 (tarif<br>local)8-800-200-0880<br>(téléphone portable -<br>gratuit) |
| 65 6882 3999                                                                      |
| 800004537                                                                         |
| (011) 471-5194                                                                    |
| 900800655                                                                         |
| 857929100                                                                         |
| 844800544                                                                         |
| 0800 231 099                                                                      |
| 66 2 652 8652                                                                     |
| 0800 261 3302                                                                     |
| 8-800-500-69-70                                                                   |
| 8003316015                                                                        |
| 1-888-744-5477                                                                    |
| (598-2) 619 6666                                                                  |
| 0800 100 4888                                                                     |
|                                                                                   |

## Modalités du Streamium

#### Conditions d'utilisation de votre appareil Philips compatible Streamium

Vous venez d'acheter un appareil Philips compatible Streamium (« Appareil »). Félicitations ! Les présentes Conditions d'utilisation vous donnent le droit d'utiliser certaines fonctions de votre appareil ayant trait au contenu. Vous devez accepter les présentes Conditions d'utilisation avant de vous servir de l'appareil. L'utilisation de l'appareil tient lieu d'accord, vous lie aux présentes Conditions d'utilisation et vous donne accès à ces fonctionnalités. Si vous n'acceptez pas ces Conditions d'utilisation, vous pouvez retourner l'appareil au point de vente. Les présentes Conditions d'utilisation complètent, sans les remplacer, toutes les conditions ou clauses de non-responsabilité accompagnant l'appareil à l'achat. Ces conditions et clauses conservent leur force exécutoire.

### Admissibilité pour l'enregistrement

Vous devez avoir au moins 14 ans pour endosser la responsabilité des présentes conditions d'utilisation. Si vous n'avez pas 14 ans, vous ne devez pas vous servir de l'appareil sauf si l'un de vos parents ou tuteur légal assume la responsabilité des présentes conditions d'utilisation. Le fait que vous utilisez l'appareil signifie que soit vous avez 14 ans, soit si vous n'avez pas 14 ans que votre parent ou votre tuteur légal a assumé la responsabilité des présentes Conditions d'utilisation.

### Restrictions relatives à la modification de l'appareil

L'appareil donne accès à des flux de contenu. Afin de pouvoir accéder à ces flux de contenu via l'appareil, vous vous engagez à ne pas falsifier, modifier ou tenter de modifier l'appareil d'aucune manière que ce soit (y compris par l'utilisation d'un logiciel ou la dégradation physique de l'appareil). Vous acceptez de ne pas contourner ou tenter de contourner les procédés technologiques utilisés pour contrôler l'accès ou les droits d'accès aux contenus. Vous consentez à ne pas entraver ou tenter d'entraver le fonctionnement des systèmes de gestion de copie, par quelque moyen que ce soit. Vous vous engagez à ne pas déchiffrer ou tenter de déchiffrer les clés de chiffrement et à ne pas déjouer ou tenter de déjouer les fonctions de sécurité de l'appareil ou des flux de contenu. Vous acceptez de ne pas utiliser l'appareil à des fins non autorisées ou contraires aux lois et réglementations en vigueur.

### Non-responsabilité par rapport au contenu

Les flux de contenu accessibles via l'appareil ne sont ni contrôlés ni programmés par Philips. Ils sont fournis par des tiers. Outre ses autres fonctionnalités, l'appareil fait office de « tuner », ce qui vous permet de recevoir du contenu diffusé par de nombreux tiers situés hors de votre zone locale. Étant donné que le contenu est fourni par des tiers, LA SOCIÉTÉ PHILIPS N'A AUCUN CONTRÔLE RÉDACTIONNEL SUR LE CONTENU REÇU AU MOYEN DE L'APPAREIL ET, PAR CONSÉQUENT, N'EST PAS RESPONSABLE DU CONTENU, DE LA NATURE DU CONTENU OU DE SA DIFFUSION. PHILIPS NE SOUTIENT EN AUCUNE FAÇON LES OPINIONS EXPRIMÉES DANS LES CONTENUS REÇUS VIA L'APPAREIL, QUELS QU'ILS SOIENT. PHILIPS NE GARANTIT PAS LA VÉRACITÉ, L'EXACTITUDE, LA FIABILITÉ, LA COMPLÉTUDE OU L'À-PROPOS DU CONTENU.VOUS ACCEPTEZ QUE LA CONFIANCE ACCORDÉE AU CONTENU RELÈVE DE VOTRE RESPONSABILITÉ.

### Limitations d'accès aux flux de contenu

Philips ne garantit en aucun cas l'accès à un flux de contenu particulier ni au contenu d'un flux particulier. Philips se réserve le droit d'autoriser ou d'interdire à tout moment l'accès à un flux de contenu ou à un contenu spécifique. Certains flux de contenu sont accessibles suite à des accords conclus avec des fournisseurs de services en ligne, qui déterminent les flux figurant dans leurs répertoires. Bien que Philips s'efforce de proposer un large choix de fournisseurs de services en ligne, elle ne garantit pas un accès continu à tous ces fournisseurs. Philips se réserve le droit d'autoriser ou d'interdire l'accès à un fournisseur de services en ligne particulier.

### Droits relatifs au contenu

Il est possible que le contenu soit protégé par des lois sur les droits d'auteur ou par d'autres lois relatives à la propriété ou à la propriété intellectuelle. Dans certaines situations, comme l'utilisation de l'appareil à des fins commerciales, il est possible que vous deviez obtenir une licence ou autre autorisation pour utiliser de tels

contenus. Vous acceptez que, dans le cas où une telle licence ou autorisation est requise, il est de votre responsabilité de l'obtenir. Vous acceptez d'être tenu responsable de tout dommage résultant de la nonobtention de la licence ou autorisation nécessaire en vue de l'utilisation du contenu accessible via l'appareil. Vous reconnaissez que Philips décline toute responsabilité en ce qui concerne le contenu.

#### Modification des fonctionnalités

Philips se réserve le droit de modifier les fonctionnalités de l'appareil, notamment d'en ajouter ou d'en supprimer. L'ajout de nouvelles fonctionnalités peut entraîner une modification des présentes conditions d'utilisation. L'utilisation de ces nouvelles fonctionnalités tient lieu d'acceptation des conditions d'utilisation révisées.

#### Droits relatifs aux logiciels et à la propriété intellectuelle

Il est possible que vous deviez recourir à certains logiciels pour pouvoir utiliser certaines fonctionnalités de l'appareil ou y accéder complètement. L'appareil est fourni avec certains logiciels et il est possible que vous en receviez d'autres à l'avenir. La plupart de ces logiciels sont intégrés à l'appareil et vous ne pouvez pas y accéder. Certains de ces logiciels sont la propriété de Philips et d'autres appartiennent à des tiers. L'utilisation des logiciels de Philips est soumise aux présentes conditions et à toute autre contrat de licence applicable. L'utilisation des logiciels appartenant à des tiers est soumise aux licences applicables. L'utilisation des logiciels ne vous confère en aucun cas des droits de propriété. Philips conserve tous les droits relatifs aux logiciels et à la propriété intellectuelle, y compris les droits d'auteur, les droits de brevet et les droits relatifs à ses marques et appellations commerciales. Vous vous engagez à ne pas vous livrer au désassemblage du logiciel, à sa décompilation, à la création de dérivés, à l'ingénierie inverse, à sa modification, à sa distribution et à ne pas en accorder de sous-licence. Vous consentez également à ne pas l'utiliser à des fins non autorisées ou contraires aux lois et réglementations en vigueur.

#### Clause de non-responsabilité

PHILIPS EXCLUT TOUTE GARANTIE, EXPRESSE OU IMPLICITE, QUANT À VOTRE SATISFACTION PAR RAPPORT À L'APPAREIL ET QUANT À SON UTILISATION SANS INTERRUPTION, RÉGULIÈRE, FIABLE OU EXEMPTE D'ERREURS. PHILIPS NE DONNE AUCUNE GARANTIE QUANT AUX CONTENUS. PHILIPS EXCLUT TOUTE GARANTIE, EXPRESSE OU IMPLICITE, QUANT AUX INFORMATIONS OU CONTENUS AUXQUELS VOUS ACCÉDEZ VIA L'APPAREIL ET QUANT À LA CONFIANCE QUE VOUS LEUR ACCORDEZ OU L'UTILISATION QUE VOUS EN FAITES. LES GARANTIES SPÉCIFIQUES FOURNIES LORS DE L'ACHAT DE L'APPAREIL, Y COMPRIS LES CLAUSES DE NON-RESPONSABILITÉ, RESTENT D'APPLICATION. Étant donné que certaines juridictions n'autorisent pas la renonciation aux garanties implicites, il est possible que de telles clauses de non-responsabilité ne s'appliquent pas.

#### Limitation de responsabilité

PHILIPS NE POURRA TRE TENUE RESPONSABLE DES DOMMAGES INDIRECTS, ACCESSOIRES, PUNITIFS OU SPÉCIAUX (Y COMPRIS LES PERTES DE PROFITS ET D'ÉCONOMIES), NI DE LA PERTE DE DONNÉES OU DE L'INTERRUPTION D'ACTIVITÉS COMMERCIALES DUE OU LIÉE À L'UTILISATION DE L'APPAREIL, QUE CES DOMMAGES SOIENT ISSUS OU NON D'UN ACTE DÉLICTUEL, D'UNE GARANTIE, D'UN CONTRAT OU DE TOUTE AUTRE THÉORIE LÉGALE, ET CE, M ME SI PHILIPS A ÉTÉ NOTIFIÉE OU EST CONSCIENTE DE LA PROBABILITÉ DE TELS DOMMAGES. LA RESPONSABILITÉ CUMULÉE DE PHILIPS POUR DES DOMMAGES (QUELLE QU'EN SOIT LA CAUSE) N'EXCÈDERA EN AUCUN CAS LE MONTANT D'ACHAT DE VOTRE APPAREIL.

### Divers

Cet accord est soumis au droit suisse. LE FOR EXCLUSIF EST ZURICH.Si l'une des dispositions du présent accord n'est pas valide ou n'est pas applicable, elle sera jugée comme étant modifiée dans la mesure nécessaire pour la rendre valide et applicable. Les autres dispositions du présent accord conservent leur force exécutoire. Les présentes conditions d'utilisation ne sont pas régies par la Convention des Nations Unies sur les contrats de vente internationale de marchandises, le présent document renonçant expressément à son application.

**PAR L'UTILISATION** DE VOTRE PRODUIT, VOUS DÉCLAREZ AVOIR LU ET COMPRIS CES CONDITIONS D'UTILISATION ET LES ACCEPTER.

## **AVERTISSEMENT**

## **CONTRAT DE LICENCE UTILISATEUR FINAL DE LOGICIEL**

LE PRÉSENT CONTRAT DE LICENCE UTILISATEUR FINAL DE LOGICIEL (« LE PRÉSENT CONTRAT ») EST UN ACCORD AYANT FORCE OBLIGATOIRE ET VOUS LIANT JURIDIQUEMENT (QUE VOUS SOYEZ UN INDIVIDU OU UNE ENTITÉ) A PHILIPS CONSUMER ELECTRONICS B.V., SOCIÉTÉ À RESPONSABILITÉ LIMITÉE DE DROIT NÉERLANDAIS, DONT LE SIÈGE SOCIAL EST SIS GLASLAAN 2, 5616 LW EINDHOVEN, PAYS-BAS, ET SES FILIALES (DÉSIGNÉES DE FACON INDIVIDUELLE ET COLLECTIVE « PHILIPS »). LE PRÉSENT CONTRAT VOUS DONNE LE DROIT D'UTILISER UN LOGICIEL (LE « LOGICIEL »), Y COMPRIS LA DOCUMENTATION UTILISATEUR SOUS FORME ÉLECTRONIQUE QUI A PUVOUS ETRE FOURNIE SÉPARÉMENT OU EN ME ME TEMPS QU'UN PRODUIT PHILIPS (« L'APPAREIL ») OU UN PC. EN TÉLÉCHARGEANT, EN INSTALLANT OU EN UTILISANT LE LOGICIEL, VOUS ACCEPTEZ D' TRE LIÉ PAR L'ENSEMBLE DES DISPOSITIONS DU PRÉSENT CONTRAT. SI VOUS N'ACCEPTEZ PAS CES DISPOSITIONS, VEUILLEZ NE PAS TÉLÉCHARGER, INSTALLER OU UTILISER LE LOGICIEL. SI VOUS AVEZ ACQUIS LE LOGICIEL SUR UN SUPPORT TANGIBLE COMME UN CD SANS AVOIR EU LA POSSIBILITÉ DE LIRE LA PRÉSENTE LICENCE ET SI VOUS N'ACCEPTEZ PAS CES DISPOSITIONS, VOUS POUVEZ RECEVOIR LE REMBOURSEMENT INTÉGRAL DU MONTANT ÉVENTUELLEMENT PAYÉ POUR OBTENIR LE LOGICIEL SI VOUS LE RETOURNEZ INUTILISÉ, ACCOMPAGNÉ DE LA PREUVE DE PAIEMENT, DANS LES 30 JOURS SUIVANT LA DATE D'ACHAT.

**1. Octroi de licence.** Le présent Contrat vous accorde une licence non exclusive, non transférable et ne pouvant donner lieu à l'octroi d'une sous-licence portant sur l'installation et l'utilisation, sur un Appareil ou un PC selon le cas, d'un (1) exemplaire de la version spécifiée du Logiciel au format code objet tel que défini dans la documentation utilisateur, uniquement pour votre usage personnel. Le Logiciel est considéré comme « utilisé » dès lors qu'il est chargé sur la mémoire temporaire ou permanente (mémoire vive, disque dur, etc.) du PC ou de l'Appareil.

2. Propriété. Vous possédez une licence d'utilisation de ce Logiciel et vous n'en êtes pas propriétaire. Le présent Contrat vous donne uniquement le droit d'utiliser le Logiciel. Vous n'acquérez aucun autre droit explicite ou implicite relatif au Logiciel que ceux spécifiés dans le présent Contrat. Philips et ses fournisseurs de licences conservent la propriété et tous les droits liés au Logiciel, dont tous les brevets, droits d'auteur, secrets industriels et autres droits de propriété intellectuelle connexes. Le Logiciel est protégé par la législation sur le droit d'auteur, les dispositions conventionnelles internationales et autres lois sur la propriété intellectuelle. En conséquence, sauf mention contraire expresse du le présent Contrat, vous ne pouvez copier le Logiciel sans l'autorisation écrite préalable de Philips, hormis si vous faites une (1) copie du Logiciel à des fins de sauvegarde uniquement. Vous ne pouvez copier la documentation imprimée accompagnant le Logiciel ni imprimer plus d'un (1) exemplaire de toute documentation utilisateur fournie sous forme électronique, hormis si vous faites une (1) copie de la documentation à des fins de sauvegarde uniquement.

**3. Restrictions de licence.** Sauf mention contraire dans le présent Contrat, vous ne pouvez donner en location ou location-vente, sous-licencier, vendre, attribuer, prêter ou transférer de toute autre manière le Logiciel. Vous ne pouvez pas ni ne pouvez autoriser un tiers à désosser, décompiler ou démonter le Logiciel, hormis dans la mesure où la législation applicable interdit expressément la susdite restriction. Vous ne pouvez pas retirer ni détruire toute identification du produit, avis de droits d'auteur ou autres marques propriétaires et restrictions présents sur le Logiciel. Toutes les mentions de propriété, marques commerciales, droits d'auteur et avis de restriction de droits doivent être reproduits sur votre copie de sauvegarde du Logiciel. Vous ne pouvez modifier ni adapter le Logiciel, le fusionner dans un autre programme ou créer des œuvres dérivées basées sur le Logiciel.

**4. Suppression de certaines fonctionnalités.** Le Logiciel peut comporter des composantes de certains logiciels sous licence, y compris des logiciels sous licence avec Microsoft Corporation (« Microsoft ») qui mettent en œuvre la technologie de gestion des droits numériques de Microsoft pour Windows Media. Les fournisseurs de contenu utilisent la technologie de gestion des droits numériques pour Windows Media (« WM-DRM ») pour protéger l'intégrité de leur contenu (« Contenu sécurisé ») et ce afin d'empêcher toute atteinte à leurs droits de propriété intellectuelle, y compris leurs droits d'auteur, sur ce contenu. Votre Appareil peut également recourir au logiciel WM-DRM pour transférer ou lire du Contenu sécurisé (« Logiciel WM-DRM »). Si la sécurité du Logiciel WM-DRM est compromise, Microsoft peut révoquer (de sa propre initiative ou sur demande des propriétaires de Contenu sécurisé (« Propriétaires de contenu sécurisé »)) le droit du Logiciel WM-DRM à copier, stocker, transférer, afficher et/ou lire le Contenu sécurisé. Cette révocation n'a aucune incidence sur la capacité du Logiciel

WM-DRM à lire du contenu non protégé. Une liste des Logiciels WM-DRM révoqués est envoyée sur votre PC et/ ou Appareil chaque fois que vous téléchargez une licence de Contenu Sécurisé. Microsoft peut également, en association avec cette licence, télécharger sur votre Appareil des listes de révocation au nom des Propriétaires de Contenu Sécurisé qui peuvent désactiver la capacité de votre Appareil à copier, stocker, afficher, transférer et ou lire du Contenu sécurisé. Les Propriétaires de Contenu Sécurisé peuvent également vous demander de mettre à jour certains des composants WM-DRM de ce Logiciel (les « Mises à jour WM-DRM ») avant d'accéder à leur contenu. Lorsque vous tenterez de lire du Contenu sécurisé, le Logiciel WM-DRM créé par Microsoft vous avertira qu'une Mise à jour WM-DRM est nécessaire, puis vous demandera votre autorisation avant de télécharger la Mise à jour WM-DRM. Les Logiciels WM-DRM créés par Philips peuvent en faire de même. Si vous refusez la mise à jour, vous ne pourrez plus accéder au Contenu sécurisé qui nécessite la Mise à jour WM-DRM ; cependant, vous serez toujours en mesure d'accéder à du contenu non protégé et à du Contenu sécurisé ne nécessitant aucune mise à jour. Les fonctionnalités WM-DRM qui accèdent à Internet, comme l'acquisition de nouvelles licences et/ou l'exécution d'une Mise à jour WM-DRM requise, peuvent être désactivées. Même si ces fonctionnalités sont désactivées, vous pouvez continuer à lire du Contenu Sécurisé si vous disposez d'une licence valable pour un tel contenu déjà stocké sur votre Appareil. En revanche, vous ne pourrez pas utiliser certaines fonctionnalités du Logiciel WM-DRM qui requièrent un accès Internet, comme la capacité à télécharger du contenu nécessitant la Mise à jour WM-DRM. Tous les droits de propriété et de propriété intellectuelle liés au Contenu sécurisé appartiennent aux Propriétaires de Contenu sécurisé respectifs et peuvent être protégés par les lois et traités en vigueur sur les droits d'auteur et la propriété intellectuelle. Le présent Contrat ne vous accorde aucun droit d'utiliser un tel Contenu sécurisé. En résumé, si le Logiciel comporte des composants Microsoft WM-DRM, le Contenu sécurisé que vous souhaitez télécharger, copier, stocker, afficher, transférer et/ou lire est protégé par les composants Microsoft WM-DRM du Logiciel. Microsoft, les Propriétaires ou distributeurs de Contenu sécurisé peuvent refuser ou limiter votre accès au Contenu sécurisé, même si vous avez déjà payé pour l'obtenir et/ou si vous l'avez déjà obtenu. Votre autorisation, l'autorisation ou l'approbation de Philips n'est pas nécessaire pour que l'un d'entre eux refuse, limite ou restreigne de toute autre manière votre accès au Contenu sécurisé. Philips ne garantit pas que vous serez en mesure de télécharger, copier, stocker, afficher, transférer et/ou lire du Contenu sécurisé.

#### 5. Logiciel Libre

(a) Ce logiciel peut contenir des éléments soumis aux conditions applicables aux logiciels libres décrites dans la documentation jointe à cet appareil. Le présent contrat ne s'applique pas à ces éléments de logiciel en tant que tels. (b) Les droits de licence qui vous sont concédés par le présent contrat ne comportent pas de droits autorisant l'utilisation, la distribution ou la création d'œuvres dérivées de ce logiciel de façons telles que le logiciel serait soumis aux conditions applicables aux logiciels libres. Les conditions applicables aux logiciels libres sont des conditions de licence qui (1) créent ou impliquent directement ou indirectement pour Philips des obligations se rapportant à ce logiciel et/ou à des œuvres qui en sont dérivées; ou (2) donnent des droits ou des immunités, ou bien impliquent la concession de droits ou d'immunités à des tiers, en vertu des droits de propriété intellectuelle du logiciel ou d'œuvres qui en sont dérivées. Note :

J'ai finalement opté pour le maintien de « open-source » en me référant à des textes à caractère juridique en la matière, émanant d'organisations comme Linux France.

Les termes 'libre' et 'ouvert' sont souvent interchangeables et prêtent à confusion.

C'est pourquoi, en l'absence de consensus, je préfère utiliser le mot anglais.

Le seul problème est que la terminologie doit concorder avec celle de la documentation (cf. (a)) que je n'ai pas pu consulter.

**6. Résiliation.** Le présent Contrat entre en vigueur à compter de l'installation ou de la première utilisation du Logiciel et prend fin (i) à la discrétion de Philips du fait de votre manquement à certaines dispositions du Contrat ou (ii) dès la destruction de tous les exemplaires du Logiciel et de la documentation liée qui vous est fournie par Philips. Les droits de Philips et vos obligations demeurent après la résiliation du présent Contrat.

**7. Mises à jour.** Philips peut, à son entière discrétion, mettre à votre disposition des mises à jour du Logiciel sur un site Internet ou par d'autres moyens. Ces mises à jour peuvent être mises à disposition conformément aux dispositions du présent Contrat ou soumises à votre acceptation d'un autre contrat.

**8. Services d'assistance.** Philips n'est pas obligé d'assurer l'assistance technique ou autre (« Services d'assistance ») du Logiciel. Si Philips vous fournit des Services d'assistance, ceux-ci seront régis par des dispositions distinctes à convenir entre Philips et vous.

**9. Garantie limitée du Logiciel.** Philips fournit le Logiciel « en l'état » et sans garantie. Toutefois, le Logiciel fonctionnera pour l'essentiel conformément à la documentation accompagnant le Logiciel pendant quatre-vingt dix (90) jours à compter du premier téléchargement, de la première installation ou de la première utilisation du Logiciel, selon l'événement intervenant en premier. La seule responsabilité de Philips et votre recours exclusif en cas de violation de la garantie sera , au choix de Philips, (i) le remboursement du prix que vous avez payé pour le Logiciel (le cas échéant) ou (b) la réparation ou le remplacement du Logiciel non conforme à la garantie exposée dans le présent Contrat et retourné à Philips avec une copie de votre reçu. Cette garantie limitée ne s'appliquera pas si le défaut du Logiciel résulte d'un accident, de mauvais traitements ou d'une mauvaise utilisation. Tout Logiciel de remplacement sera garanti pour la durée la plus longue à choisir entre la période résiduelle de la garantie initiale ou trente (30) jours. Cette garantie limitée ne s'applique pas à vous si le Logiciel vous a été fourni gratuitement à des fins d'évaluation.

**10. ABSENCE D'AUTRE GARANTIE.** HORMIS POUR LES CAS SUSMENTIONNÉS, PHILIPS ET SES FOURNISSEURS DE LICENCES NE GARANTISSENT PAS QUE LE LOGICIEL FONCTIONNERA SANS ERREUR OU DE FAÇON ININTERROMPUE, OU ENCORE QU'IL RÉPONDRA À VOS BESOINS. VOUS TES INTÉGRALEMENT RESPONSABLE DE LA SÉLECTION DU LOGICIEL POUR ATTEINDRE VOS OBJECTIFS, AINSI QUE DE L'INSTALLATION, DE L'UTILISATION ET DES RÉSULTATS OBTENUS PAR LE LOGICIEL. DANS LA LIMITE DE LA LÉGISLATION EN VIGUEUR, PHILIPS ET SES FOURNISSEURS DE LICENCES DECLINENT TOUTES GARANTIES ET CONDITIONS, EXPLICITES OU IMPLICITES, Y COMPRIS ET SANS LIMITATION LES GARANTIES IMPLICITES DE QUALITÉ MARCHANDE, D'ADÉQUATION À UN USGAGE PARTICULIER ET D'EXACTITUDE OU D'D'EXHAUSTIVITÉ DES RÉSULTATS LIÉS AU LOGICIEL ET À LA DOCUMENTATION FOURNIE AVEC CELUI-CI. IL N'Y A AUCUNE GARANTIE CONTRE LES VIOLATIONS OU CONTREFACONS DE DROITS DE PROPRIETE INTELLECTUELLE. PHILIPS NE GARANTIT PAS QUE VOUS SEREZ EN MESURE DE TÉLÉCHARGER, COPIER, STOCKER, AFFICHER, TRANSFÉRER ET/OU LIRE DU CONTENU SÉCURISÉ.

**11. LIMITATION DE RESPONSABILITÉ.** EN AUCUNE CIRCONSTANCE PHILIPS ET SES FOURNISSEURS DE LICENCES NE SERONT TENUS RESPONSABLES POUR TOUT DOMMAGE INDIRECT, Y COMPRIS ET SANS LIMITATION LES MANQUES À GAGNER, PERTES DE PROFITS, INTERRUPTIONS DES ACTIVITÉS, PERTES D'INFORMATIONS ÉCONOMIQUES, PERTES DE DONNÉES, PERTES DE JOUISSANCE OU AUTRES PERTES PÉCUNIAIRES, M ME SI PHILIPS OU SES FOURNISSEURS DE LICENCES ONT ÉTÉ INFORMÉS DE LA SURVENANCE POSSIBLE DE TELS DOMMAGES. EN AUCUN CAS, LA RESPONSABILITÉ TOTALE CUMULEE DE PHILIPS OU DE SES FOURNISSEURS DE LICENCES, EN CAS DE PRÉJUDICE RÉSULTANT DU PRÉSENT CONTRAT, NE POURRA EXCEDER LE PRIX PAYÉ PAR VOUS POUR L'ACHAT DU LOGICIEL OU CINQ EUROS (5,00).

**12. Marques commerciales.** Certains noms de produit, marques et le nom Philips utilisés dans le présent Contrat, le Logiciel et la documentation utilisateur imprimée sont des marques commerciales de Philips, de ses fournisseurs de licences ou d'autres tiers. Vous n'êtes pas autorisé à utiliser ces marques commerciales.

**13.Administration des exportations.** Vous acceptez de ne pas exporter ou réexporter directement ou indirectement le Logiciel vers un pays pour lequel la loi américaine sur les exportations (United States Export Administration Act) ou toute autre législation américaine semblable requiert une licence d'exportation ou toute autre autorisation du Gouvernement américain, à moins que la licence ou autorisation n'ait déjà été obtenue. En téléchargeant ou en installant le Logiciel, vous acceptez de respecter cette disposition.

**14. Loi applicable.** Le présent Contrat est régi par les lois de votre pays de résidence, sans référence au principe des conflits de lois. Tout litige entre Philips et vous portant sur le présent Contrat sera soumis à la juridiction non exclusive des tribunaux de votre pays de résidence.

**15. Généralités.** Le présent Contrat constitue l'intégralité de l'accord qui vous lie à Philips et annule et remplace tout engagement, représentation, communication ou publicité antérieure liée au Logiciel et à la documentation utilisateur. Si une quelconque partie du présent Contrat est déclarée non valable, le reste du Contrat restera applicable. Le présent Contrat ne compromet pas les droits légaux de toute partie intervenant en tant que consommateur.

En cas de question portant sur le présent Contrat ou si vous souhaitez contacter Philips pour toute autre raison, veuillez appeler la filiale de Philips dans votre pays.

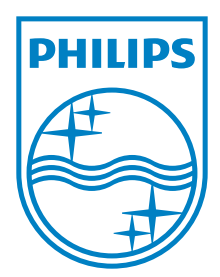

Specifications are subject to change without notice © 2011 Koninklijke Philips Electronics N.V. All rights reserved.

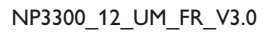

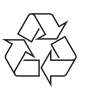